# MetaMoJi Share for Business Ver.3 MetaMoJi Note for Business Ver.3 管理者ガイド

第 10 版

- iOSは、Ciscoの米国およびその他の国における商標または登録商標であり、ライセンスに基づき 使用されています。
- Apple、iPad は、Apple Inc.の商標です。
- Microsoft、Excel、Internet Explorer および Windows は、米国 Microsoft Corporation の、米国 およびその他の国における登録商標または商標です。
- Android、Google、Google Drive、Google Play は Google Inc.の商標または登録商標です。
- Apache、OpenOffice、Apache OpenOffice は Apache Software Foundation の商標です。
- その他記載された会社名、製品名等は、各社の登録商標もしくは商標、または弊社の商標です。
- 本書は株式会社 MetaMoJi が作成したものであり、マニュアルの著作権は、株式会社 MetaMoJi に帰属します。
- 本書の内容は予告なく変更することがあります。

2018年11月7日 ©2018 株式会社 MetaMoJi

## はじめに

本書では、管理者向けに、MetaMoJi Share for Business・MetaMoJi Note for Businessの概要や導入・運用の方法について説明しています。

※本書は、管理者メニューやトップページの[ダウンロード]からダウンロードできます。

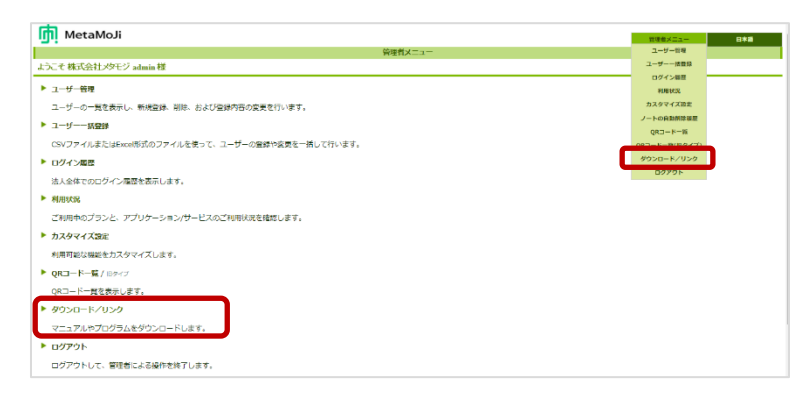

### 表記

| 名称                                                        | 表記             |
|-----------------------------------------------------------|----------------|
| MetaMoJi Share for Business<br>MetaMoJi Note for Business | クライアントアプリケーション |
| MetaMoJi Enterprise Products 管理ツール                        | 管理ツール          |

#### 画面

特に記載がない場合は、クラウド版の画面を使用しています。

また、クライアントアプリケーションの画面やアイコンは、iOS 版の MetaMoJi Share for

Business のものを使用しています。

※ノート一覧画面のアイコン 🥞 は、MetaMoJi Note for Business では 🙌 になります。

## <u>目次</u>

| 1        |      | 概要                                             | 4        |
|----------|------|------------------------------------------------|----------|
|          | 1.1  | システム概要                                         | 4        |
|          | 1.2  | ユーザー・データの管理                                    | 5        |
|          | 1.3  | 動作環境                                           | 7        |
|          | 1.4  | 管理ツール機能一覧                                      | 8        |
| <b>2</b> |      | 導入                                             | 9        |
|          | 2.1  | 準備                                             | 9        |
|          | 2.2  | 法人の登録(オンプレミス版)                                 | 10       |
|          | 2.3  | ビルトイン管理ユーザーの設定                                 | 11       |
|          | 2.4  | 購入製品のアクティベーション(オンプレミス版)                        | 13       |
|          | 2.5  | クライアントアプリケーションの機能の設定                           | 14       |
|          | 2.6  | ユーザーの登録                                        | 14       |
|          | 2.7  | ログイン方法の決定・準備                                   | 18       |
|          | 2.8  | クライアントアプリケーションの準備                              | 21       |
|          | 2.9  | MetaMoJi アシスタントの準備                             | 24       |
|          | 2.10 | シェアコーディネーターの準備                                 | 27       |
|          | 2.11 | シェアコーディネーターの画面について                             | 29       |
|          | 2.12 | ユーザーへの連絡                                       | 30       |
| 3        |      | 運用                                             | 31       |
|          | 3.1  | 利用状況の確認                                        | 31       |
|          | 3.2  | ユーザー情報の変更                                      | 33       |
|          | 3.3  | ユーザーの削除                                        | 33       |
| 4        |      | カスタマイズ設定                                       | 35       |
|          | 4.1  | アクヤスするデバイスの管理                                  | 35       |
|          | 4.2  | アクヤスする IP アドレスの管理                              | 37       |
| 5        |      | こんなときは                                         | 38       |
| U        | 51   | ビルトイン管理コーザーのコーザーID・パフロードを亡わた(オンプルミフ斯)          | 38       |
|          | 5.2  | コーザー白身がパフロードを変更するには                            |          |
|          | 5.3  | コーザーがパフワードを定わた                                 |          |
|          | 5.4  | ユージー $N = N = N = N = N = N = N = N = N = N $  | 40       |
|          | 5.5  | ユーザーが暗証番号を忘れた (iOS 版)                          | 40       |
|          | 5.6  | クライアントアプリケーションからログアウトできない                      | 40       |
|          | 5.7  | IP アドレスが制限されログインできなくなった場合 (オンプレミス版)            | 41       |
| 6        |      | クライアントアプリケーションの使い方                             | 42       |
| 7        |      | 技術情報                                           | 43       |
|          | 71   | プロキシサーバーを経由して利田する場合(カラウド版)                     | 13       |
|          | 7.9  | ノロコンラーバー で社口して「川川リン物口(ワノワ)「瓜)                  | ι        |
|          | 73   | ほしれ にの マロンコン 旧秋の山山 (100 瓜)                     | 44<br>11 |
|          | 1.5  | は / ・ シテノ ラフト ション C シノ 圧汚 (105 瓜・ Allul Old 瓜) | 44       |

## 1 概要

### 1.1 システム概要

クラウド版

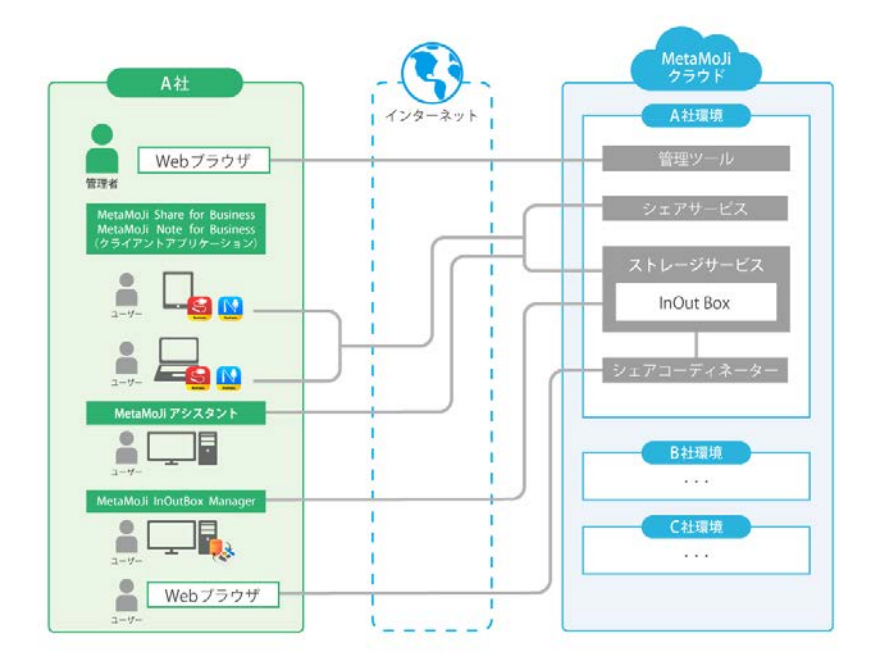

オンプレミス版

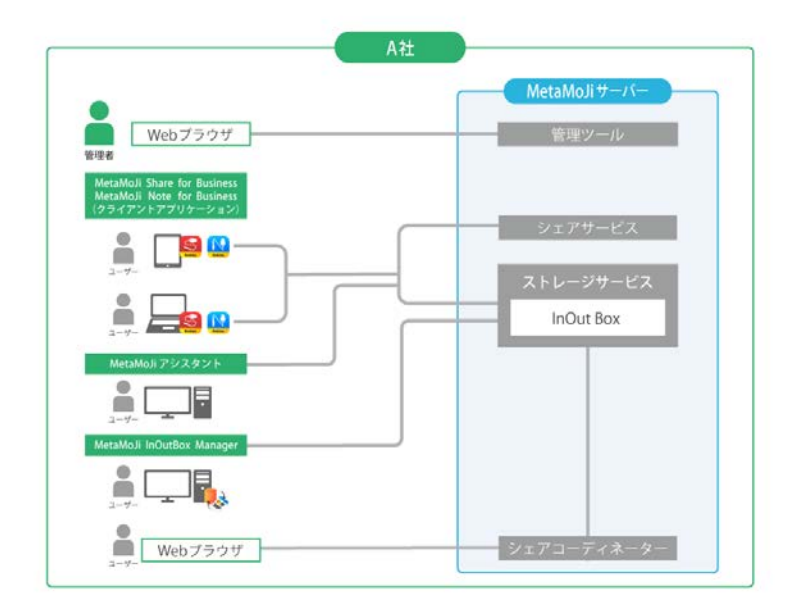

図: MetaMoJi Share/Note for Business システム構成

| 項目               | 説明                                                                            |
|------------------|-------------------------------------------------------------------------------|
|                  | iPadやWindows <sup>®</sup> ・Android <sup>™</sup> デバイス上で動作する、MetaMoJi Share for |
| クライアント           | BusinessとMetaMoJi Note for Businessのアプリケーションです。                               |
| アプリケーション         | iPad版・Windows版に含まれるmazecは、各アプリケーション上で動作します。                                   |
|                  | ※Android版にはmazecは含まれません。                                                      |
|                  | Windows PC上で動作するアプリケーションです。                                                   |
| MetaMoJi         | iOS版のクライアントアプリケーションとあわせて使用します。                                                |
| InOutBox Manager | ストレージ上のInOutBox領域を介して、クライアントアプリケーションと                                         |
|                  | Windows PC間でデータをやりとりします。                                                      |
|                  | MetaMoJi Share for Businessで会議をするためのシェアノートや資料(ノート)                            |
| シーマコーディネーター      | を、PDFやイメージデータから作成して配布するためのツールです。                                              |
|                  | MetaMoJi Share for Businessを使用できるユーザーが、Webブラウザで                               |
|                  | 使用します。                                                                        |
|                  | 会議で使いたいPDF やイメージ、テキスト、Word・Excel・ PowerPoint など                               |
|                  | の Microsoft Office 製品のデータがある場合は、MetaMoJi アシスタントを使                             |
| MetaMoJiアシスタント   | って資料を作成できます。                                                                  |
|                  | ※テキストファイルおよび Excel/Word/PowerPoint形式のデータは、Microsoft                           |
|                  | Office製品がないと利用できません 。                                                         |
|                  | ユーザーを登録・管理したり、クライアントアプリケーション・サービスの                                            |
| 管理ツール            | 利用状況を確認したりするためのツールです。                                                         |
|                  | Webブラウザで使用します。                                                                |
| ストレージサービス        | クライアントアプリケーションのデータを保管するサービスです。                                                |
| シーマサービス          | MetaMoJi Share for Businessで開かれる会議の情報を配信・保管する                                 |
| 9179-CX          | コミュニケーションサービスです。                                                              |
| MetaMoJiクラウド     | 答明ツールやフトレージサービフな海谷オスカニウドサービフでオ                                                |
| (クラウド版)          | 目程ノールやストレーンリーとスを運営するクラウトリーとスとす。                                               |
| MetaMoJiサーバー     | 管理ツールやストレージサービスを運営するサーバーです。                                                   |
| (オンプレミス版)        | オンプレミスサーバー内で稼働します。                                                            |

#### 管理者・ユーザーの役割

管理者は、管理ツールを使用して、ユーザーを登録・管理したり、クライアントアプリケーション・サービスの利用状況を確認したりします。

ユーザーは、iPad や Windows • Android デバイスでクライアントアプリケーションを使用しま す。MetaMoJi InOutBox Manager や MetaMoJi アシスタント、シェアコーディネーターを併用 する場合は、これらのツールを、それぞれ Windows PC • Web ブラウザで使用します。

### 1.2 ユーザー・データの管理

### 1.2.1 ユーザーの識別

クライアントアプリケーションを使用するユーザーは、すべて、管理者によって管理ツールに 登録されます。ユーザーには、識別のため、それぞれ異なるユーザーID が付けられていま す(必須)。ユーザーは、そのユーザーID を使ってクライアントアプリケーションやツール にログインします。

### 1.2.2 データの共有・管理

#### 個人ドライブと共有ドライブ

ユーザーがクライアントアプリケーションで作成したノートは、個人ドライブまたは共有ドライ ブに保存されます。

個人ドライブは、ユーザーごとに自動で用意されるデータの保存場所です。個人ドライブに 保存されたノートは、そのユーザー以外に見ることはできません。

ノートをほかのユーザーと共有するときは、共有ドライブを使用します。共有ドライブは、ユ ーザーがクライアントアプリケーション上で作成します。共有するユーザー(参加者)の指 定も、クライアントアプリケーション上でできます。参加者に指定されたユーザーは、クライ アントアプリケーションにログインするだけで、すぐに共有ドライブを使用できるようになります。

#### 同期

クライアントアプリケーションでは、サーバーと同期をとることでデータを保管・共有できます。 同期は自動で行われるため、通常、ユーザーは自分で同期操作を行う必要はありません。

- ※ 同期先のサーバーは、クラウド版では MetaMoJi クラウド、オンプレミス版では MetaMoJi サーバーです。
- 同期により、ローカルのデータのサーバーへのアップロードと、サーバーのデータのダウンロードが行われます。これにより、サーバーとローカルのデータを最新の状態に保つことができます。
- 共有ドライブでは、同期により、参加者間で最新の状態を共有できます。
- 使用するデバイスが変わったときは、クライアントアプリケーションにログインして同期をとれば、サーバーに保管された自分のデータを使用できます。

同期の対象となるのは、次のデータです。

- 個人ドライブ・表示されている共有ドライブ
- 各ドライブのノート・シェアノート・ノートテンプレート・タグ・フォルダ
- マイアイテム
- クライアントアプリケーションの設定<sup>\*1</sup>
- mazec の登録・学習内容(iOS 版・Windows 版)<sup>\*1</sup>

<sup>\*1</sup>これらのデータは、ログアウト時にサーバーに保存され、ログイン時にダウンロードされ ます。OSごとに保存されるため、異なる OS 間では共有できません。

### デバイスのワイプ

クライアントアプリケーションからログアウトすると、ローカルにダウンロードされた上記のデ ータは削除されます。ログインのたびに、サーバーのデータがダウンロードされ、使用でき るようになります。

※ ログイン先の情報(法人 ID やサーバーURL)のほか、インポート(iOS 版)やクラウドサービスに送る(iOS 版)、アプリケーションに送るなどの機能で連携するアプリケーションのアカウント情報は、ログアウトしても削除されません。ローカルに保存されたままになります。ログインするユーザーを切り替えて使用する場合は、ご注意ください。

### 1.3 動作環境

#### 管理ツール・シェアコーディネーター

| Webブラウザ         | Microsoft <sup>®</sup> Interne | et Explo | rer <sup>®</sup> 11以降 |            |     |      |
|-----------------|--------------------------------|----------|-----------------------|------------|-----|------|
| * セキュリティレベルが「高  | 「」に設定されてい                      | る場合      | は正しく動作し               | ません。この場    | 易合、 | セキュリ |
| ティレベルを「中高」にす    | 「るか、信頼済みち                      | ナイトの・    | セキュリティレヘ              | ミルを「中高」    | 以下的 | こ設定の |
| うえ、次の URL を信頼滓  | おサイトに登録し                       | てくださ     | ζ۶°                   |            |     |      |
| クラウド版:「https:// | /*.metamoji.co                 | ⊃mj      |                       |            |     |      |
| オンプレミス版:導入先の    | DサーバーURL                       | 例:       | [http://ser           | rver.com/j |     |      |

#### MetaMoJi アシスタント

Microsoft Windows 7 以上 Microsoft Office 2010 以上 (テキスト/Excel/Word/PowerPoint 形式のデータを利用する場合) .Net Framework 4 以上 インストーラ(MMJAssistantSetup.msi)にて自動アップデート

#### MetaMoJi Share for Business · MetaMoJi Note for Business

|    | iOS版     | iOS 7以上<br>※ iPhoneは (6/6 Plus、6s/6s Plus、SE、7/7 Plus以降)<br>※ Officeファイル変換機能は、iOS 9以降で利用できます。 |
|----|----------|-----------------------------------------------------------------------------------------------|
| OS | Windows版 | Microsoft Windows 8.1以上<br>※ mazecの各言語を使用するときは、対応するWindowsの<br>言語パックが必要です。                    |
|    | Android版 | Android 5.0以上                                                                                 |

#### MetaMoJi InOutBox Manager

| OS      | Microsoft Windows 10/Windows 8.1/Windows 7 (Service Pack 1以上) |
|---------|---------------------------------------------------------------|
| いっし ウーマ | .NET Framework 4.5以上                                          |
| ジノトウェア  | ※ 環境にない場合はインストールされます。                                         |

### 1.4 管理ツール機能一覧

|                    | 機能                  | 説明                                                                     |
|--------------------|---------------------|------------------------------------------------------------------------|
|                    | ユーザーの登録             | クライアントアプリケーションや管理ツールを使用するユーザーを<br>登録します。                               |
| ユーザー<br>管理         | ユーザー情報の<br>変更       | 登録済みユーザーの情報を変更します。<br>ユーザーがパスワードを忘れた場合は、パスワードをリセットして<br>仮パスワードを発行できます。 |
|                    | ユーザーの削除             | 登録済みユーザーを削除します。                                                        |
|                    | ログイン履歴の確認           | ユーザーのログイン履歴を確認します。                                                     |
| 利用状況0              | り確認                 | 契約しているプランや、クライアントアプリケーション・サービスの<br>利用状況を確認します。                         |
| カスタマイ              | ズ設定                 | クライアントアプリケーションで利用可能な機能を設定します。                                          |
| ビルトイン管理ユーザーの<br>設定 |                     | あらかじめ用意されているビルトイン管理ユーザーの<br>ユーザーID・パスワードを変更します。                        |
| ログイン用QRコードの発行      |                     | クライアントアプリケーションへのログインに使用するQRコードを<br>表示します。                              |
| 購入製品の<br>(オンプレ     | Dアクティベーション<br>/ミス版) | 購入した製品を利用できるようにします。                                                    |
| マニュアル<br>ダウンロー     | ∕やプログラムの<br>・ド      | 本書やMetaMoJi InOutBox Managerのインストールプログラムを<br>ダウンロードします。                |

## 2 導入

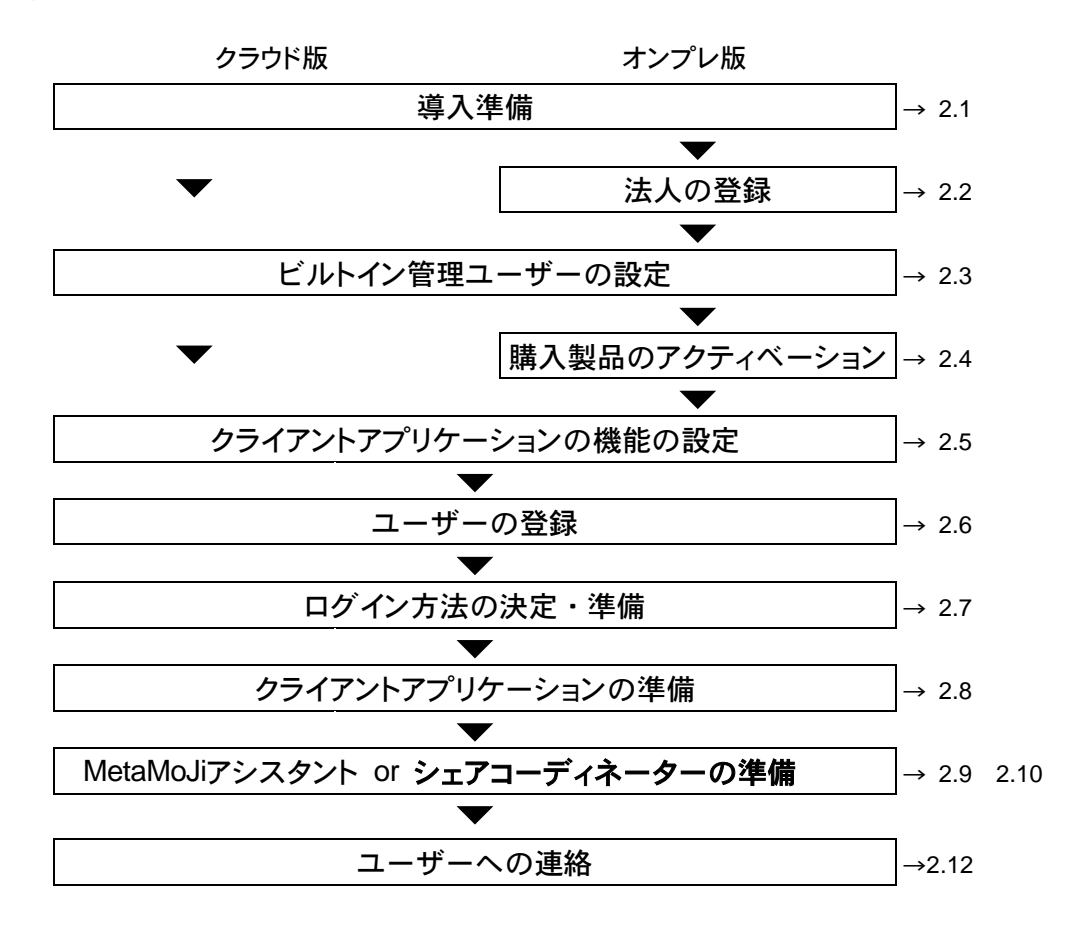

### 2.1 準備

・パスワード

本製品の利用を申し込みいただくと、次の情報が販売元より送付されます。 以降の作業で使用するため、これらの情報を手元に用意します。

| 項目                                 | 説明                                                                                    |
|------------------------------------|---------------------------------------------------------------------------------------|
| 管理ツールのURL・管理者ID<br>・初期パスワード(クラウド版) | Webブラウザで管理ツールへアクセスするときのアドレスと、<br>あらかじめ用意されているビルトイン管理ユーザーの<br>ユーザーID (admin) ・パスワードです。 |
| 法人ID                               | お客様を識別するためのID(半角英字2文字+6桁の半角数字)<br>です。 例: MJ123456                                     |
| 法人名(オンプレミス版)                       | お客様の名称です。                                                                             |
| ライセンスキー(オンプレミス版)                   | 購入した製品を識別するための32桁の半角英数字です。                                                            |
| オンプレミス版では、さらに、次の                   | の情報を環境構築の担当者に確認しておきます。                                                                |
| MetaMoJiサーバーの                      | クライアントアプリケーションにログインするときや、                                                             |
| サーバーURL                            | ツールへアクセスするときに使うアドレスです。                                                                |
| 法人登録ツールのユーザーID                     | 法人登録ツールにログインするときのユーザーIDとパスワード                                                         |

です。

### 2.2 法人の登録(オンプレミス版)

オンプレミス版では、オンプレミスサーバーで管理ツールを利用できるようにするため、法人 を登録します。

1. Web ブラウザで法人登録ツールの URL にアクセスします。

http://server.com/mpsAdminWeb/

※ 下線部は、お客様の MetaMoJi サーバーのサーバーURL に変更してください。

2. ユーザーID とパスワードを入力してログインします。

環境構築の担当者に確認した、法人登録ツールのユーザーIDとパスワードを入力します。

| [onpremise]管理ツ-       | -ル ログイン |
|-----------------------|---------|
| ユーザーIDとパスワードを入力して下さい。 |         |
| コーザーロ                 |         |
| パスワード                 |         |
| D/40. 0               | 112     |

- 3. 次の項目を設定します。
  - [種別]で[オンプレ版 for Business]を選びます。
  - 手元に用意した情報に従って、[法人/学校 ID]に法人 ID を、[法人/学校名]に法人名 を、それぞれ入力します。
  - [サーバーバージョン]で「3」を選びます。
  - [パスワード]に、ビルトイン管理ユーザー「admin」で管理ツールにログインする ための初期パスワードを入力します。

パスワードは8文字以上で設定します。

※パスワードは、ビルトイン管理ユーザーで管理ツールにログインしたあと、変更できます。 ※[管理者メール(お客様)]は現在使用していないため、未入力のままでかまいません。

| fonntamit                                                                                                    | a1は1.7型炉新提数组                                           |  |
|----------------------------------------------------------------------------------------------------|--------------------------------------------------------|--|
| forbrents                                                                                                    | elm v / + K m w m m                                    |  |
| 42 N                                                                                                    | キオンプレ気for Business<br>Cotシブル番ClassRoom<br>Cutシブル番ゼミナール |  |
| 法人/学校10                                                                                                    | 79508355                                               |  |
| 这人/学校名                                                                                                    | 株式会社メタモジ                                               |  |
| タイムワーン                                                                                                    | Asia/Tokyo                                             |  |
| ロクール(言語)                                                                                                    | 8#(4)                                                  |  |
| $\overline{\gamma} - \overline{\beta} - \overline{\beta} - $ | 3 🖌                                                    |  |
| 管理者メール(石石横)                                                                                                    |                                                        |  |
| <b>管理者メール(お客様)(利入力</b>                                                                                                    | 2                                                      |  |
| パスワード                                                                                                    |                                                        |  |
| パスワード(株人力)                                                                                                    |                                                        |  |

4. [法人/学校新規登録]を選択します。

登録が完了すると、法人の一覧が表示されます。

5. 登録した法人の[管理者ツールにログインする]を選択して、管理ツールにアクセスします。

| MPS         | Administration | Tools            |            |              |               |             | 法人/学校教师登録         |
|-------------|----------------|------------------|------------|--------------|---------------|-------------|-------------------|
|             |                |                  |            | さんを管制に定した    |               |             |                   |
|             |                |                  | 5          | 去人/学校-       | - 92          |             |                   |
| 国人/単位1<br>ロ | 油人ノ芋皮各         | 8.31             | 9169-<br>2 | ロケール(言<br>語) | サーバーバージョ<br>と | 業務者×−ル(名客者) |                   |
| P\$08355    | 株式会社メタモジ       | オンプレ動for Busines | Asia/Tokyo | ja .         | 3             |             | 管理者ダールCDグイン1<br>る |

6. 次の情報を入力して、管理ツールにログインできることを確認します。

| 0%67                   |  |
|------------------------|--|
|                        |  |
|                        |  |
| (点人)/ 平利210 (1953)1565 |  |
| ユーザーID [admin          |  |
| 1527-F                 |  |
| 0995                   |  |
| 3-5-10-1123-FEERLEAD   |  |

● 法人 ID

手順3.で設定した法人 ID があらかじめ入力されています。

- ビルトイン管理ユーザーのユーザーID 「admin」と入力します。
- 手順3.で設定した初期パスワード

### 2.3 ビルトイン管理ユーザーの設定

セキュリティ確保のため、最初にビルトイン管理ユーザーのユーザーID とパスワードを変更します。

※2.2 法人の登録(オンプレミス版)から続けて操作している場合は、手順3.から始めます。

1. Web ブラウザで管理ツールの URL にアクセスします。

オンプレミス版の URL の例:

http://server.com/admintool/

※ 下線部は、お客様の MetaMoJi サーバーのサーバーURL に変更してください。

2. 次の情報を入力してログインします。

| ログイン                                                                                                    |   |
|----------------------------------------------------------------------------------------------------|---|
|                                                                                                    |   |
|                                                                                                    |   |
| In A completes Inclusion                                                                                                    | - |
|                                                                                                    |   |
| T=-A-ID warm                                                                                                    |   |
| and the second second se |   |

- 法人 ID
- ビルトイン管理ユーザーのユーザーID 「admin」と入力します。

● 管理ツール初期パスワード

※管理ツールにログインしたあと、操作を行わないで 60分が経過すると自動でログアウトします。

3. トップページの[ビルトイン管理ユーザーの設定]を選択します。

| m MetaMoJi                                                                 | RUGX23- | 8+8 |
|----------------------------------------------------------------------------|---------|-----|
| 資理者メニュー                                                                    |         |     |
| ようこそ 品質管理部クラウドVer3JIOR法人 admin 様                                           |         |     |
| ビルトイン推進ユーザー「Jabrin」のユーザーロが発展されていません。セキュリティ福祉のため、「ビルトイン推進ユーザーの設定」より変更してくためい |         |     |
| ▶ ユーザー管理                                                                   |         |     |
| ユーザーの一覧を表示し、新規登録、削除、および登録内容の変更を行います。                                       |         |     |
| ▶ ユーザー−                                                                    |         |     |
| CSVファイルまたはExcel形式のファイルを使って、ユーザーの登録や変更を一括して行います。                            |         |     |
| ▶ ログイン風世                                                                   |         |     |
| 法人全体でのログイン機器を表示します。                                                        |         |     |
| ▶ #IIIItSE                                                                 |         |     |
| ご利用中のブランと、アプリケーション/サービスのご利用状況を確認します。                                       |         |     |
| ▶ カスタマイズ設定                                                                 |         |     |
| 10月7日が日本5707メブレます。                                                         |         |     |
| ▶ ビルトイン管理ユーザーの設定                                                           |         |     |
| ヒルドイン副室ユージーのユージールとバスワードの殿室を行います。                                           |         |     |
| ▶ QR□-ド-覧/ 02+7                                                            |         |     |
| QRコードー質を表示します。                                                             |         |     |
| ▶ 905D-F/U50                                                               |         |     |

4. [ビルトイン管理ユーザーの設定]画面の[ユーザーID の変更]で、新しいユーザーID と 管理ツール初期パスワードを入力し、[変更]を選択します。

| ini meramon          |                                  |                                |   | 10世紀大山 |
|----------------------|----------------------------------|--------------------------------|---|--------|
|                      | ビルトイン管理                          | 星ユーザーの設定                       |   |        |
| つこそ 載式会社メタモジ admin 種 |                                  |                                |   |        |
|                      |                                  |                                |   |        |
|                      |                                  |                                |   |        |
|                      |                                  |                                |   |        |
|                      | ユーザ                              | 一回の変更                          |   |        |
|                      | ユーザ・<br>Titl人ンユーザーID             | ー IDの変更<br>mnjadnia            |   |        |
|                      | ユーザ・<br>1983-11 ユーザーID<br>1/2ワード | ーIDの変更<br>Innjadnia            | • |        |
|                      | ユーザー<br>第1人)ユーザーID<br>/ ベスワード    | ーDDの変更<br>[mnjadnin<br>「・・・・・・ | • |        |

- 5. 変更を知らせるメッセージが表示されたら、[管理者メニューに戻る]を選択します。
- 6. 再度、[ビルトイン管理ユーザーの設定]を選択します。
- ア. [ビルトイン管理ユーザーの設定]画面の[パスワードの変更]で、管理ツール初期パス ワードと新しいパスワードを入力し、[変更]を選択します。

パスワードは8文字以上で設定します。

|                       |                                                | 管理者大二ムー 日本 |
|-----------------------|------------------------------------------------|------------|
|                       | ビルトイン管理ユーザーの設定                                 |            |
| うこそ株式会社メダモジ mmjadmin様 | 1                                              |            |
|                       |                                                |            |
|                       |                                                |            |
|                       | ユーザーIDの変更                                      |            |
|                       | 250-3 x 7 - ++ - +1                            |            |
|                       | 10000                                          |            |
|                       | AND TT                                         |            |
|                       | <b>3.</b>                                      |            |
|                       |                                                |            |
|                       |                                                |            |
|                       | バスワードの変更                                       |            |
|                       |                                                |            |
|                       | 現在カノロワード ・・・・・・・                               |            |
|                       | 現在の/12ワード ···································· |            |
|                       | 現在のバスワード ************************************  |            |

- 8. 変更を知らせるメッセージが表示されたら、[管理者メニューに戻る]を選択します。
- 注意: 変更したユーザーID とパスワードは忘れないようにしてください ユーザーID・パスワードを忘れると、ビルトイン管理ユーザーで管理ツールにログインでき なくなります。この場合、オンプレミス版ではユーザーID とパスワードをリセットできます。 → 5.1 ビルトイン管理ユーザーのユーザーID・パスワードを忘れた (オンプレミス版)

ビルトイン管理者ユーザーとは別に、管理ツールを使用するユーザーを登録することもできます。 → 2.6 ユーザーの登録

### 2.4 購入製品のアクティベーション(オンプレミス版)

オンプレミス版では、購入した製品を利用できるようにするため、ライセンスキーを入力して アクティベーションを実行します。製品を追加購入したときも、その製品のアクティベーショ ンが必要です。

- 1. トップページの[アクティベーション]を選択します。
- 2. 手元に用意したライセンスキーを入力して、[アクティベート]を選択します。

|                      | ちんかいてもしてんたいかい                 | 管理者大二~ 日本語 |
|----------------------|-------------------------------|------------|
| こそ 株式会社メタモジ mmjadmin | 経                             |            |
|                      |                               |            |
|                      | ライセンスキーを入力し、「アクティペート」を探してびまい。 |            |
|                      |                               |            |
|                      | references and                |            |

- 複数のライセンスキーを入力する場合は、[続けて別のライセンスキーを入力する]を選 択し、ライセンスキーを入力して[アクティベート]を選択します。
- 4. 手順3を繰り返して、アクティベーションを実行します。
- 5. アクティベーションが終わったら、[閉じる]を選択します。

### 2.5 クライアントアプリケーションの機能の設定

ユーザーが使用できるクライアントアプリケーションの機能はカスタマイズできます。 カスタマイズ内容は、すべてのクライアントアプリケーションに一律に反映されます。

- 1. 管理者メニューの[カスタマイズ設定]を選択します。
- 2. 機能をカスタマイズして[保存]を選択します。

| 105 | Window  | Android |                                                                                                    |                                                                                                    |
|-----|---------|---------|----------------------------------------------------------------------------------------------------|----------------------------------------------------------------------------------------------------|
| 0   | -       | (4)     | 0/23-FD90                                                                                                    | ・何もしない                                                                                                    |
| 0   | -       |         | 0.10月1-5253                                                                                                    | * FUNIT &                                                                                                    |
| 0   | 0       | 0       | O REPRESENT                                                                                                    | ●利用する                                                                                                    |
| 0   | -       | -       | 9.408U/3VV                                                                                                    | *利用学品                                                                                                    |
| 0   |         |         | ※利用しない。                                                                                                    | * 利用する                                                                                                    |
| 0   | -       | -       | の単語しない                                                                                                    | *利用する                                                                                                    |
| 0   | 0       | 0       | 0.8591.2211                                                                                                    | ● 利用する                                                                                                    |
| 0   | 0       | 0       | の利用しない                                                                                                    | * 利用Tる                                                                                                    |
| -   | 0       | 0       | の利用しない                                                                                                    | *利用する                                                                                                    |
| 0   | 0       | 0       | の利用しない                                                                                                    | *利用する                                                                                                    |
| 0   | -       | 0       | の許可しない                                                                                                    | * 許可する                                                                                                    |
| 0   | 0       | 0.      | (日間さない)                                                                                                    | * <b>法</b> 下                                                                                                    |
| 0   | 0       | 0       | ● 制限する     アバイスのEXPREME     SP17AGE71 Bride                                                                                                    | * 制度しない                                                                                                    |
| 0   | 0       | 0       | ○朝後する<br>HEREARD 11-3 2 2 3                                                                                                    | *制限しない<br>います。                                                                                                    |
| 0   | 0       | 0       | a Note # 6<br>annote (anti-5 (MSII *))<br>at                                                                                                    | ● 相違しない                                                                                                    |
| 105 | Windows | Android |                                                                                                    |                                                                                                    |
| 0   | 0       | 0       | を許可しない                                                                                                    | ●許可する                                                                                                    |
|     |         |         |                                                                                                    |                                                                                                    |
|     |         |         | C2         Instance         Instance           0         -         -         -           0         -         -         -           0         -         -         -           0         -         -         -           0         -         -         -           0         -         -         -           0         -         -         -           0         0         0         0           0         0         0         0           0         0         0         0           0         0         0         0           0         0         0         0           0         0         0         0           0         0         0         0           0         0         0         0           0         0         0         0           0         0         0         0           0         0         0         0           0         0         0         0 | OC         Motorevent           0         -         -         0 /(C_2 - FC9) <sup>47</sup> 0         -         -         0 stipl_Cax1           0         -         -         0 stipl_Cax1           0         -         -         0 stipl_Cax1           0         -         -         0 stipl_Cax1           0         -         -         0 stipl_Cax1           0         -         -         0 stipl_Cax1           0         -         -         0 stipl_Cax1           0         0         0         0 stipl_Cax1           0         0         0         0 stipl_Cax1           0         0         0         0 stipl_Cax1           0         0         0         0 stipl_Cax1           0         0         0         0 stipl_Cax1           0         0         0         0 stipl_Cax1           0         0         0         0 stipl_Cax1           0         0         0         0 stipl_Cax1           0         0         0         0 stipl_Cax1           0         0         0         0 stipl_Cax1           0         0         0 s |

- [サスペンド復帰時の動作]の[パスコードロック]は、iOS 版のクライアントアプリケーションへのアクセスを制限するために、デバイスごとに暗証番号を設定させる機能です。
  - → 2.8.3 暗証番号の設定(iOS 版)
- 選択肢が[許可する]・[許可しない]となっている機能は、[許可する]を選ぶことで、 ユーザーが使用するかしないかを切り替えられるようになります。各機能について は、クライアントアプリケーションのマニュアルをご覧ください。

→ 6 クライアントアプリケーションの使い方

### 2.6 ユーザーの登録

クライアントアプリケーションを使用するユーザーを登録します。 ユーザーを登録するには、次の2つの方法があります。

- 一括登録
- 個別登録

管理ツールを使用するユーザーも、同じ手順で登録できます。

### 2.6.1 一括登録

CSV ファイル、Excel ファイルを使用してユーザーを一括登録します。 ユーザー情報の変更やユーザーの削除もできます。

- 1. 管理者メニューの[ユーザーー括登録]を選択します。
- 2. 画面に表示される説明に従って、CSV ファイルまたは、Excel ファイルをダウンロード して編集し、アップロードします。

登録するユーザーの情報を CSV ファイル、Excel ファイルの書式に合わせて加工し、 追加します。

CSV ファイル、Excel ファイルには、登録されているユーザーの情報がすべて出力されています。

変更がないユーザーの情報はそのままにしておきます。

※Excel ファイルのダウンロードは、xls 形式のみです。xlsx 形式は対応していません。

CSV ファイルの仕様

|       | UTF-8 (BOM付き)               |
|-------|-----------------------------|
|       | シフトJIS (アップロードのみ)           |
| 改行コード | CR LF                       |
|       | 名前・ユーザーID・グループに次の文字を使用するときは |
| 性性文字  | 「"」で囲みます。                   |
| 村郊又子  | 「,」(カンマ)                    |
|       | 「"」(ダブルクォーテーション)            |

- 「Name」列(名前)が重複していても、そのまま登録されます。
- 「Initial Password」列(パスワード)は半角英数字で指定します。

#### Excel ファイルの編集方法

ダウンロードした Excel ファイルを Excel などで開きます。

#### CSV ファイルの編集方法

ダウンロードした CSV ファイルは、ダブルクリックではなく、編集用アプリケーションから、 文字コードやデータ形式を指定して開きます。 【Apache OpenOffice 4.1.1 を使用する場合】

- 1. OpenOffice を起動し、ダウンロードした CSV ファイルを開きます。
- 2. テキストのインポート画面で、次のように指定します。
  - [インポート]の[文字列]で[Unicode (UTF-8)]を選択します。
  - [区切りのオプション]で[区切る]を選択し、[コンマ]だけをオンにします。
  - [フィールド]で「User ID」列を選択し、[列の種類]で[テキスト]を選択します。

| 文字列(A)                                    |                                                   | Unic                                               | ode (UTF-8)                                              |           |         |                                      |                         |                   | OK     |
|-------------------------------------------|---------------------------------------------------|----------------------------------------------------|----------------------------------------------------------|-----------|---------|--------------------------------------|-------------------------|-------------------|--------|
| 100( <u>0</u> )                           |                                                   | 43                                                 | - H-#-18                                                 |           |         |                                      |                         | 1                 | キャンセル  |
| 188001F(M                                 | o                                                 | 1                                                  | 2                                                        |           |         |                                      |                         | 1                 | ヘレプ(圧) |
| 切りのオブミ                                    |                                                   |                                                    |                                                          |           |         |                                      |                         |                   |        |
|                                           | _                                                 |                                                    |                                                          |           |         |                                      |                         |                   |        |
| <ul> <li>E切る(5</li> </ul>                 | 0                                                 |                                                    |                                                          | •         |         |                                      |                         |                   |        |
| □ 97                                      | D                                                 |                                                    | 図 コンマ(C)                                                 |           | 🗐 ₹a    | x6(Q)                                |                         |                   |        |
| 日世名                                       | ⊐□>(E)                                            |                                                    | 2x-20                                                    |           |         |                                      |                         |                   |        |
| 127                                       | ールド回切り                                            | 048(D)                                             |                                                          |           | テキストの   | 記切り記号区                               | •                       |                   |        |
| いオプション                                    | ,                                                 |                                                    |                                                          |           |         |                                      |                         |                   |        |
| 1 74-A                                    | ドをテキスト                                            | -265                                               | ¶∓ō(Q)                                                   |           |         |                                      |                         |                   |        |
| -                                         | を検出(G)                                            |                                                    |                                                          |           |         |                                      |                         |                   |        |
|                                           | 2000 010 020 000                                  |                                                    |                                                          |           |         |                                      |                         |                   |        |
| NORM                                      | )                                                 | 120                                                | λħ:                                                      |           |         |                                      |                         |                   |        |
|                                           | (C.)                                              | テキスト                                               | es.                                                      | 12.3      | 123     | 103                                  | (C3                     |                   |        |
| es.                                       | Kame                                              | User ID                                            | Initial Passy                                            | oed Admin | Deleted | Group                                | BTA.                    | - 11              |        |
| din<br>1 PID                              | ar marke                                          | 01109                                              | 12345678                                                 | 0         |         | 事業企業部,:                              | 2.画部1                   |                   |        |
| (2.3)<br>1 PID<br>2                       | 意识遗用                                              |                                                    | 12345678                                                 | 0         |         | 率單企而部,:                              | 2番部1                    | -1                |        |
| 1 PID<br>2<br>3                           | 意即進男<br>住々木件:                                     | 01110                                              | a set of a set of a                                      |           |         | システム事業性                              | 6、周5                    | - 10              |        |
| 828<br>1 PID<br>2<br>3<br>4               | 豊田進男<br>住々不伸;<br>戸上大郎                             | 01110                                              | 12345678                                                 | 2         |         |                                      |                         | - Local Billion 1 |        |
| 823<br>1 PID<br>2<br>3<br>4<br>5          | 業間違用<br>住々木伸;<br>戸上大郎<br>松田至                      | 01110 01111 01112                                  | 12345678                                                 | 0         |         | システム事業                               | 5, #S                   | - 11              |        |
| 23<br>1 PID<br>2<br>3<br>4<br>5<br>6<br>7 | 意即達男<br>住々木仲<br>戸上大郎<br>松田至<br>大野間<br>戸田健長        | 01110<br>01111<br>01112<br>01113<br>01114          | 12345678<br>12345678<br>12345678<br>12345678             | 000       |         | システム事業                               | 5,253<br>5,263<br>6,263 |                   |        |
| 43 1 PID<br>2 3<br>4 5<br>6 7<br>8        | 量回速用<br>住々不伸<br>戸上大部<br>た田至<br>大野華<br>戸田留子<br>松雪子 | 01110<br>01111<br>01112<br>01113<br>01114<br>01228 | 12345678<br>12345678<br>12345678<br>12345678<br>12345678 | 0000      |         | システム事業<br>システム事業<br>システム事業<br>システム事業 | 5,203<br>5,203<br>5,203 |                   |        |

3. [OK]をクリックします。

#### CSV ファイルの編集例

下記の CSV ファイルをダウンロードして、編集する場合の例を紹介しています。

|   | A        | В     | С       | D                | E     | F       | G               | H  | 1  | J     | K     |
|---|----------|-------|---------|------------------|-------|---------|-----------------|----|----|-------|-------|
| 1 | PID      | Name  | User ID | Initial Password | Admin | Deleted | Group           | NA | SA | MZ_JP | MZ_EN |
| 2 | 11510101 | 豊田達男  | 01109   |                  | 0     |         | 事業企画部,企画部       | 1  | 1  | 1     | 1     |
| 3 | 11513101 | 佐々木伸介 | 01110   |                  | 0     |         | 事業企画部,企画部       | 1  | 1  | 1     | 1     |
| 4 | 11523101 | 美由亜田沽 | 01239   |                  | 0     |         | システム事業部,第二システム課 | 1  | 1  | 1     | 0     |

※ Excel 2010 での表示イメージです。MetaMoJi Note for Business (NA) ・ MetaMoJi Share for Business (SA) とmazecの日本語 (MZ JP) ・ 英語 (MZ EN) を購入済みの状態です。

#### 【新規にユーザーを登録する】

「システム事業部」の「第一システム課」所属の「井上太郎」を登録する場合の例です。 登録するユーザーの行を任意の位置に追加します。最初の「PID」列は空にします。

| 1        | Α        | В          | С       | D                | E     | F       | G               | н  | 1  | J     | K     |
|----------|----------|------------|---------|------------------|-------|---------|-----------------|----|----|-------|-------|
| 1        | PID      | Name       | User ID | Initial Password | Admin | Deleted | Group           | NA | SA | MZ_JP | MZ_EN |
| 2        | 11510101 | 豊田達男       | 01109   |                  | 0     |         | 事業企画部,企画部       | 1  | 1  | 1     | 1     |
| 3        | 11513101 | 1在冬本11年711 | 01110   |                  | 0     |         | 爭未止問部,正問部       | 1  | 1  | 1     | 1     |
| 4        |          | 井上太郎       | 01111   | 12345678         | 0     |         | システム事業部,第一システム課 | 0  | 1  | 1     | 1     |
| <b>_</b> | 11525101 | 武田亜田关      | 01235   |                  |       |         | システム宇来部,第二システム課 | 0  | -  | 1     |       |

- ユーザーIDは「01111」、初期パスワードは「12345678」としています。
- MetaMoJi Share for Business と mazec (日本語・英語)を使えるようにしています。

#### 【ユーザーを削除する】

ユーザー「佐々木伸介」を削除して、そのデータを「豊田達男」に引き継ぐ場合の例です。 削除するユーザーの行の「Deleted」列に、引き継ぎ先のユーザーの PID を入力します。

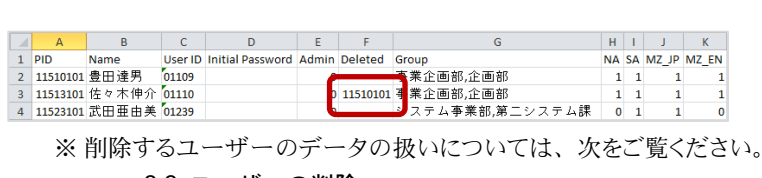

#### →3.3 ユーザーの削除

### 2.6.2 個別登録

- 1. 管理者メニューの[ユーザー管理]を選択します。
- 2. [登録されているユーザーの一覧]画面で[ユーザーを新規登録]を選択します。

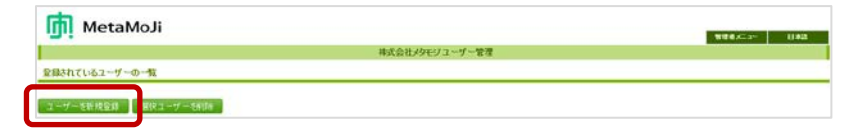

3. [ユーザーを新規登録]画面でユーザーの情報を入力します。

管理ツールを使用できるようにするには、[管理者にする]をオンにします。

| 名前(表示名)                       | 幸田貴文          |
|-------------------------------|---------------|
| ユーザーID (社員番号など)               | 0169          |
| グループ(部署などをカンマ区切りで指定)          |               |
| パスワード                         | ■ パスワードをリセット  |
| デバイス                          | 詳細            |
| 管理者權限                         | ☑ 管理者にする      |
| 🚹 MetaMoJi Note for Business  | ■利用する (残り 20) |
| 😂 MetaMoJi Share for Business | ■利用する (残り 19) |
| 🔚 mazec 日本語                   | ■利用する (残り 21) |

- ※「(残り〇)」を選択すると、契約しているプランを確認できます(クラウド版)。
- ※「mazec」を使用するには、「MetaMoJi Share for Business」・「MetaMoJi Note for Business」のどちらか (iOS 版または Windows 版)を使用できるようにする必要があります。 また、シェアコーディネーターを使用するには、「MetaMoJi Share for Business」を使用できるようにする必要があります。
- ※「デバイス」でアクセスするデバイスを管理することができます。

→ 4.1 アクセスするデバイスの管理

- 4. [登録]を選択します。
- 5. 手順 3~4 を繰り返して、ユーザーを登録します。
- 6. 登録が終わったら、[閉じる]を選択します。
- 7. [追加されたユーザーの一覧]画面が表示されるので、[確認]を選択します。

補足: mazec の言語の表示 (iOS 版・Windows 版)

管理ツールのユーザー一覧では、mazec で使用できる言語が次のように表示されます。 ※購入した言語だけが表示されます。

| 表示 | 言語           |
|----|--------------|
| JP | 日本語          |
| EN | 英語           |
| ZH | 中国語(簡体字・繁体字) |
| KR | 韓国語          |
| FR | フランス語        |
| DE | ドイツ語         |
| IT | イタリア語        |
| ES | スペイン語        |
| RU | ロシア語         |
| PT | ポルトガル語       |
| NL | オランダ語        |
| PL | ポーランド語       |

### 2.7 ログイン方法の決定・準備

クライアントアプリケーションへのログイン方法には、次の2つがあります。

※一度ログインすると、法人 ID (クラウド版) または法人 ID とサーバーURL (オンプレミス版) の情報が保存されます。以降、同じデバイスでログインするときは入力が不要になります。

**方法1:法人ID・ユーザーIDを入力してログインする** 次の情報を入力してログインする方法です。

- 法人 ID (クラウド版)
- 法人 ID とサーバーURL (オンプレミス版)
- ユーザーID
- 初期パスワード

#### 方法 2: QR コードを使用してログインする

ログインに必要な情報をもつ QR コードを使用してログインする方法です。

QRコードには次の2種類があり、いずれも管理ツールで準備します。

管理メニューの「QR コード一覧」を選択します。

#### <ログインキーを含む QR コード>

上記に加え、ログインキーの情報ももつ QR コードです。

QRコードをかざすだけでログインできます。

<ログインキーを含まない QR コード>

次の情報をもつ QR コードです。

- 法人 ID (クラウド版)
- 法人 ID とサーバーURL (オンプレミス版)
- ユーザーID

QR コードをかざし、パスワードを入力してログインします。

### 2.7.1 ログイン用 QR コードの準備

QR コードを使用してログインする場合は、QR コードを準備します。

- 1. 管理者メニューの[QR コードー覧]を選択します。
- 2. ユーザーの QR コードの一覧が表示されるので、印刷するなどして配布の準備をします。

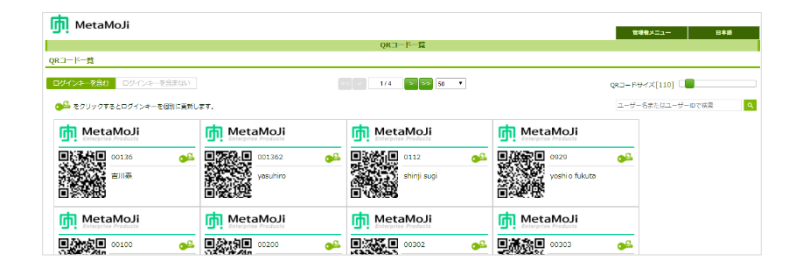

※ [QR コードサイズ]のスライダーをドラッグして、QR コードのサイズを調整できます。 ※ログインキーを含む QR コードには鍵のマークが付きます。

### **補足: ログインキーなしの QR コードに戻す場合** [ログインキーを含まない]をオンにして QR コードを生成します。

※クライアントバージョンによっては、ログインキーによるログインはできません。

- ・iOS版 : 3.9.5 未満
- ・Windows 版 : 3.7.9 未満
- Android 版 : 3.7.5 未満

クライアントバージョンが、上記の場合は「旧タイプ」をご利用ください。

#### 【QR コード(旧タイプ)を使用してログインするする場合】

ログインに必要な情報をもつ QR コードを使用してログインする方法です。

QR コードには次の2種類があり、いずれも管理ツールで準備します。

管理者ガイドの「QR コード一覧(旧タイプ)」を選択します。

<通常の QR コード>

次の情報をもつ QR コードです。

- 法人 ID (クラウド版)
- サーバーURL と法人 ID (オンプレミス版)
- ユーザーID

QR コードをかざし、パスワードを入力してログインします。

#### <パスワード付き QR コード>

上記に加え、パスワードの情報ももつ QR コードです。

QR コードをかざすだけでログインできます。

この QR コードを生成すると、パスワードがユーザーID と同じになります。

管理ツールで設定していた初期パスワードや、クライアントアプリケーションでユーザーが変 更したパスワードは、無効になります。

- 1. 管理者メニューの[QR コード一覧]を選択します。
- 2. ユーザーの QR コードの一覧が表示されるので、印刷するなどして配布の準備をします。

#### 【パスワード付き QR コードを準備する場合】

[パスワード付き QR コードを生成する]をオンにして QR コードを生成し、印刷するなど して配布の準備をします。

※ パスワード付き QR コードには鍵のマークが付いています。

#### 補足: パスワードなしの QR コードに戻す場合

パスワード付き QR コードを準備すると、パスワードがユーザーID と同じになりますが、次の操作をすると、それぞれ設定したパスワードに変更されます。

- ユーザーがクライアントアプリケーションでパスワードを変更した → 5.2
- 管理者が管理ツールでパスワードをリセットした → 5.3

※ CSV ファイルを使ってパスワードをリセットした場合も同じです。→ 2.6.1

管理者メニューの[QR コードー覧]で表示されるそのユーザーの QR コードは、パスワード なしのものに変わるので、必要に応じて再配布します。

### 2.8 クライアントアプリケーションの準備

登録したユーザーでログインして、クライアントアプリケーションを使用できることを確認します。

### 2.8.1 ダウンロード

クライアントアプリケーション (MetaMoJi Share for Business · MetaMoJi Note for Business) を、App Store · Windows ストアまたは Google Play<sup>™</sup>からダウンロードしてインストールします。 iOS 版のクライアントアプリケーションとあわせて MetaMoJi InOutBox Manager を使用する場 合は、Windows PC にインストールします。

### 2.8.2 ログイン

クライアントアプリケーションを開き、決定したログイン方法に従ってログインします。

| 法人ID   | BJ191527 | @            |
|--------|----------|--------------|
| ユーザーID | 01109    |              |
| パスワード  |          | 型田道男<br>聖田道男 |
|        | ログイン     |              |

### 法人 ID・ユーザーID を入力してログインする場合

ログイン画面で次の情報を入力して「ログイン」をタップします。

- 法人 ID (クラウド版)
- ・ 法人 ID とサーバーURL (オンプレミス版)
   「法人 ID」の右側にある 
   ☆ をタップし、法人 ID とサーバーURL を入力してログ
   イン先を追加し、これを選択します。

| 法人ID<br>ユーザーID | 0 | 編集       |                             |     |
|----------------|---|----------|-----------------------------|-----|
| パスワード          |   |          |                             |     |
|                |   | キャンセル    | 法人の追加                       | 完   |
|                |   | 法人ID     |                             |     |
|                |   | MJ951407 |                             |     |
|                |   | サーバーURL  | (オンプレミス版の場合は、URLを設定してください。) | ) ; |

- ユーザーID
- 初期パスワード

<sup>※</sup> MetaMoJi InOutBox Manager のインストールプログラムは、管理者メニューの[ダウンロード]か らダウンロードできます。

#### QR コードを使用してログインする場合

クライアントアプリケーションを初めて開いたときは、カメラへのアクセスを確認するメッセージが表示されるので、許可します。

 ログイン画面で、印刷した QR コードをカメラにかざし、「QR コード」に QR コード を表示させます。

※「QR コード」のカメラ画像が表示された部分をタップすると、フロントカメラ(前面)・ メインカメラ(背面)を切り替えることができます。

- 2. パスワード付き QR コードでない場合は、初期パスワードを入力します。
- 3. 「ログイン」をタップします。

初めてログインしたときは、ノート一覧画面が表示されます。

左上にログインしたユーザーの名前が表示されています。

| 豊田達男       |        | ග | $^+$ | $\equiv$ | ? | 8 |
|------------|--------|---|------|----------|---|---|
| *          | AK5717 |   |      |          | - |   |
| ▶ □ 共有ドライブ |        |   |      |          |   | _ |

※ iOS 版のクライアントアプリケーションで暗証番号を入力する画面が表示されたときは、4 桁の 数字を設定します。

→ 2.8.3 暗証番号の設定(iOS版)

#### 補足: ログイン画面にカメラ画像が表示されない場合

クライアントアプリケーションのカメラへのアクセスを許可します。

#### iOS の場合

「設定」>「プライバシー」の「カメラ」で「Share 3」 (MetaMoJi Share for Business) または「Note 3」 (MetaMoJi Note for Business) をオンにします。

#### Windows の場合

[設定] > [プライバシー]の[カメラ]で「MetaMoJi Share for Business Ver.3」または 「MetaMoJi Note for Business Ver.3」をオンにします。

※ Windows 8.1 では、[PC 設定] > [プライバシー]の[Web カメラ]でオンにします。

#### 複数の法人 ID を使用する場合

ログイン画面の「法人 ID」の右側にある 🔅 をタップして、ログイン先を追加します。 一度追加したログイン先は、この画面で選択できるようになります。

### 2.8.3 暗証番号の設定(iOS版)

- ※管理者メニューの[カスタマイズ設定]で[サスペンド復帰時の動作]を[パスコードロック]にした場合に必要な設定です。
  - → 2.5 クライアントアプリケーションの機能の設定

iOS 版のクライアントアプリケーションに初めてログインすると、暗証番号を入力する画面が表示されます。この場合は、画面に従って4桁の数字を設定します。

| 暗証番号の設定       |       |       |
|---------------|-------|-------|
| 新しい暗証番号を入力してく |       |       |
|               |       |       |
|               |       | @     |
| ユーザーID        | 01109 | QRI-F |
| バスワード         |       |       |

#### 暗証番号とは

クライアントアプリケーションへのアクセスを制限するために、デバイスごとに設定する4桁の 数字です。次のときは、正しい暗証番号を入力しないと、操作を続けることができません。

- クライアントアプリケーションを起動したとき
- 次の状態になってから、管理ツールで指定された時間が経過したあと、クライアン
   トアプリケーションがアクティブになったとき
  - 端末がスリープ状態になった
  - ほかのアプリケーションに切り替わった
  - クライアントアプリケーションが閉じた

暗証番号は、MetaMoJi Share for Business · MetaMoJi Note for Business それぞれで設定します。

### 2.8.4 ログアウト

| 確認が終                           | そわったら、ノート一覧画面右上の                                                   | <b>&gt; 「ログアウト」</b> をタップしてログアウトします。                                                |
|--------------------------------|--------------------------------------------------------------------|------------------------------------------------------------------------------------|
| 該田豊 1人間 □ 4 1,4人間 □ 4 1,6井 □ 4 | 差月<br>ボライブ 日日 日本 注画 (雪) 主人 (二) (二) (二) (二) (二) (二) (二) (二) (二) (二) | <ul> <li>④ 十 Ξ 図 S</li> <li>□ d7アウト</li> <li>● アカウント情報</li> <li>■ 著作権情報</li> </ul> |
| 注意:                            | 同期していないデータがある状態<br>同期していないデータがある場合にロ<br>データを破棄してそのままログアウトマ         | でログアウトすると、データが失われます<br>コグアウトしようとすると、メッセージが表示されます。<br>するか、同期するかを選択します。              |
| <u>注意</u> :                    | MetaMoJi クラウドまたは MetaMo<br>ではログアウトできません<br>→ 5.6 クライアントアプリケーションカ   | oJi サーバーに接続できないときは、上記の方法<br>vらログアウトできない                                            |

### 2.9 MetaMoJi アシスタントの準備

- 1. 管理ツールを起動して、ログインします。
- 2. 管理者メニューから「ダウンロード/リンク」を選びます。
- 3. 「MetaMoJi アシスタントインストールプログラム」を選び、ダウンロードします。

|                                  | ダウンロード/リンク           |
|----------------------------------|----------------------|
| 様 (法人/学校ID:DJ777777)             |                      |
|                                  | ご利用中のサーバーは Ver.3 です。 |
| シェアコーディネーターロ                     |                      |
| MetaMoJi アシスタント インストールプログラム 👱    |                      |
| MetaMoJi Share/Note for Business |                      |
| ▶ Ver.3 管理者ガイド 日本語               |                      |
| ▶ Ver.3 バージョン移行ガイド 日本語           |                      |
| ▶ Ver.3 管理者ガイド 英語                |                      |
| ▶ Ver.3 バージョン移行カイド 英語            |                      |
| ▶ Ver.2.1 管理者カイド 日本語             |                      |
| ▶ Ver.2 導入・運用ガイド 日本語             |                      |
| ▶ Ver.2 導入・運用ガイド 英語              |                      |
| ▶ InOutBox Manager インストールプログラム 🛓 |                      |
|                                  |                      |

ダウンロードしたファイル (MMJAssistantSetup.msi) を実行します。

### 2.9.1 MetaMoJi アシスタントを起動する

1. Windows ox y - bx y y

「MetaMoJi Corp」> 同 「MetaMoJi アシスタント」を起動します。

2. ログインします。

※ログイン情報が保存されている場合、自動ログインして MetaMoJi アシスタントを起動します。

| D ログイン                  | -                     | o x           |                                   |
|-------------------------|-----------------------|---------------|-----------------------------------|
|                         |                       |               | 接続先サーバーを変更できます。                   |
| 法人/学校ID MMJ123          |                       |               |                                   |
| サーバーURL https://mps.met | imoji.com/            | <b>\$</b>     | 接続先サーバー https://aaulmetamoji.com/ |
| ログイン名 0111              |                       |               |                                   |
| パスワード *******           |                       |               |                                   |
|                         | キャンセル                 | .1            |                                   |
|                         |                       |               |                                   |
| 法人 ID・ロク<br>を入力し、「      | イン名(ユーザー<br>コグイン」を選びぇ | ·ID)・パ<br>ます。 | スワード                              |

### 2.9.2 すべての資料をまとめてミーティングのノートを作成する

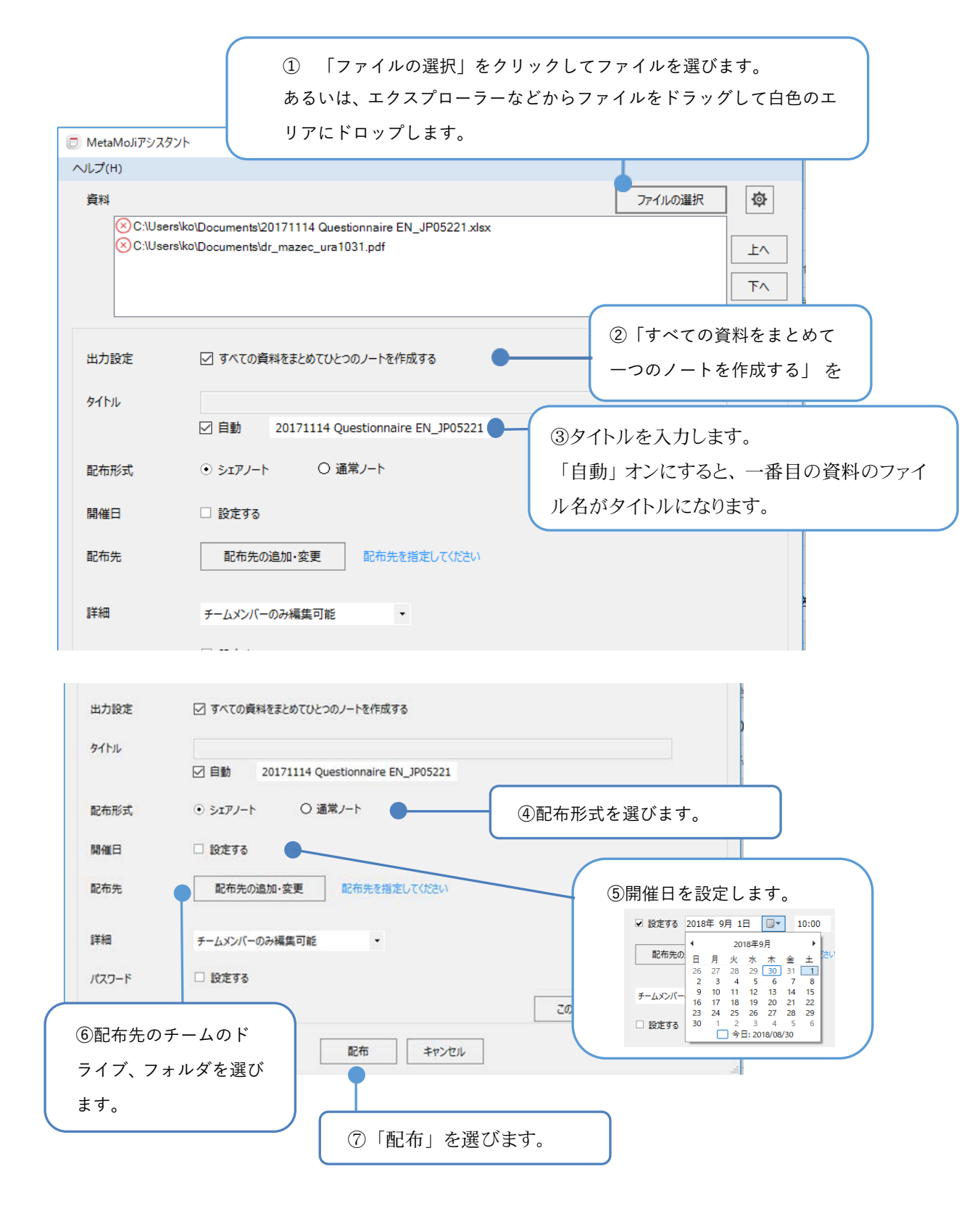

### 2.9.3 MetaMoJi アシスタントのマニュアルを起動する

MetaMoJiアシスタントの使い方は、ヘルプをご覧ください。

MetaMoJi アシスタントの左上にある「ヘルプ」をクリックし、「MetaMoJi アシスタントのヘル プ」を選びます。

| 🖻 MetaMoJiアシスタント                     |                           | -             | $\Box$ × |
|--------------------------------------|---------------------------|---------------|----------|
| ヘルプ(H)<br>MetaMoJiアシスタ<br>ハーション個報(A) | ントのヘルプ(H) F1              | ファイルの選択       | ø        |
|                                      |                           |               | 上へ<br>下へ |
| 出力設定                                 | ☑ すべての資料をまとめてひとつのノートを作成する |               |          |
| 97hi                                 | ☑ 自動                      |               |          |
| 配布形式                                 | ⊙ シェアノート ○ 通常ノート          |               |          |
| 開催日                                  | □ 設定する                    |               |          |
| 配布先                                  | 配布先の追加・変更 配布先を指定してください    |               |          |
| 未登録ユーザーの権限                           | 会議への参加を禁止   ▼             |               |          |
| パスワード                                | □ 設定する                    |               |          |
|                                      |                           | この設定でショートカットを | 作成する     |
|                                      | 配布 キャンセル                  |               |          |

### 2.10 シェアコーディネーターの準備

登録したユーザーでログインして、シェアコーディネーターにアクセスできることを確認します。

### 2.10.1 ログイン

1. Web ブラウザでシェアコーディネーターの URL にアクセスします。

クラウド版

https://mps.metamoji.com/mmjcloudweb

オンプレミス版

http://server.com/mmjcloudweb

※ 下線部は、お客様の MetaMoJi サーバーのサーバーURL に変更してください。

- 2. 法人 ID を入力して次へ進みます。
- 3. 次の情報を入力してログインします。
  - ユーザーID

MetaMoJi Share for Business を使用できるユーザーのユーザーID を入力します。

初期パスワード

| <u> M</u> etaMoJi |          |  |
|-------------------|----------|--|
|                   |          |  |
|                   | 法人/学校ID  |  |
|                   | BJ191527 |  |
|                   | コーザーID   |  |
|                   | 01109    |  |
|                   | 7577-5   |  |
|                   | •••••    |  |
|                   | ログイン     |  |

ログインできると、アカウント情報が表示されます。

|                       | 👗 アカウント情報                             |
|-----------------------|---------------------------------------|
| シェアコーティネーター<br>- 配在開現 |                                       |
|                       | ·法人/学校ID                              |
| ノートー虹                 | BJ191527                              |
| アカウント情報               | ⊒ <i>−</i> #−ID                       |
| 管理者ツール                | 01109                                 |
| <i>במציט</i> ר        | 彩冊                                    |
|                       | 山田太郎                                  |
|                       | QRD-K                                 |
|                       | ログインオーを含む ログインキーを含まない 🕞 QRコードサイズ[110] |
| (                     |                                       |
|                       |                                       |
|                       | Bartan (1997)<br>Bartan (1997)        |

● をタップすると、 ログインキーが更新できます。

4. 左ペインの[シェアコーディネーター]を選択します。

会議の設定画面が表示されます。

| MetaMoJi    |                               |                                 |               | ( B+    |
|-------------|-------------------------------|---------------------------------|---------------|---------|
| シェアコーディネーター | <b>ぷ</b> シェアコーディネーター          |                                 |               | at spin |
| ノートー覧       | STEP 1                        | exerce step 2                   | discount area | 8070    |
| アカウント情報     | 会議の設定を行います。<br>配根形式、タイトル、配根先を | 設定してください。シェアノートの場合は、開催日と相阻も設定して | ください4         |         |
| ログアウト       | d <b>1</b> 2 ⇔a               |                                 |               |         |

#### 補足: 左ペインに「シェアコーディネーター」が表示されない場合

シェアコーディネーターを使用するには、MetaMoJi Share for Business を使用できるように する必要があります。管理者メニューの[ユーザー管理]から、ログインしたユーザーが MetaMoJi Share for Business を使用できるか確認します。

→3.2 ユーザー情報の変更

### 2.10.2 ログアウト

確認が終わったら、左ペインで[ログアウト]をタップしてログアウトします。

| <u> M</u> etaMoJi |                              |                                   |               | (B#B)        |
|-------------------|------------------------------|-----------------------------------|---------------|--------------|
| シェアコーディネーター       | <u> ようエアコーディネータ</u>          | <b>-</b> ];                       |               | IN THE OWNER |
| - 配布履歴<br>ノートー覧   | STEP 1                       | succe ster 2                      | READER STEP 3 | 89           |
| アカウント情報<br>智晴者ツール | 会議の設定を行います。<br>配布形式、タイトル、配布先 | を設定してください、シェアノートの場合は、製催日と権限も設定してく | ださい。          |              |
| ログアウト             | <u>₫1</u> 2016               |                                   |               |              |

### 2.11 シェアコーディネーターの画面について

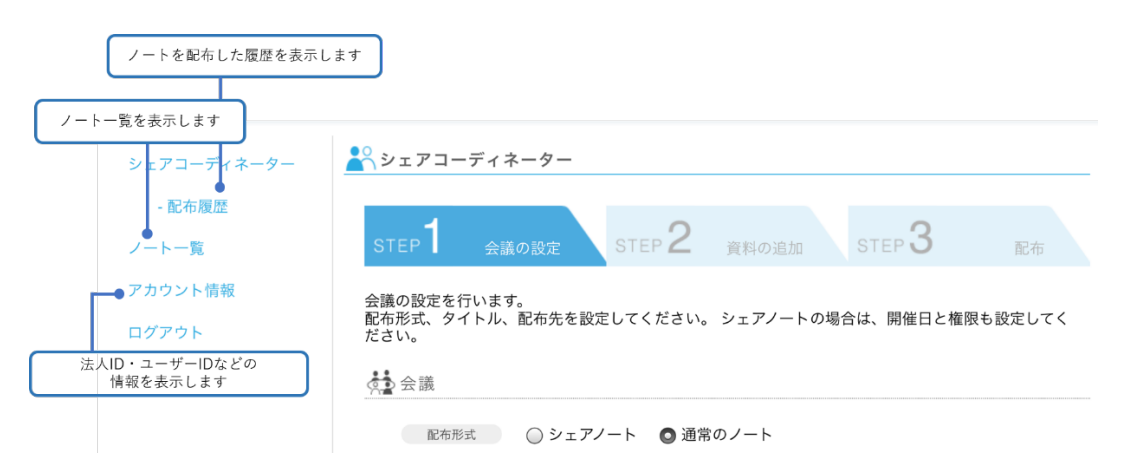

ノート一覧

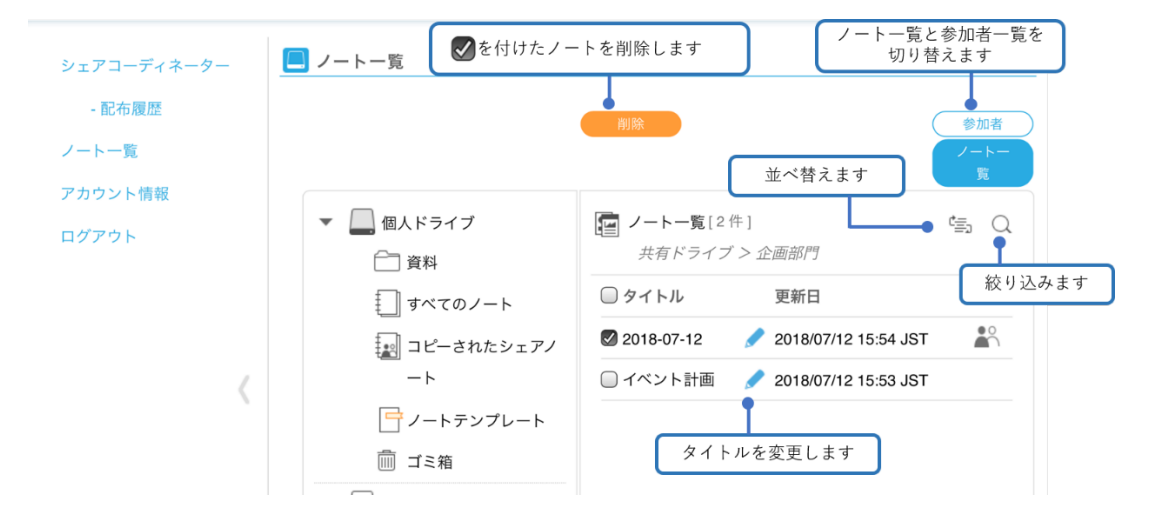

### 配布履歴

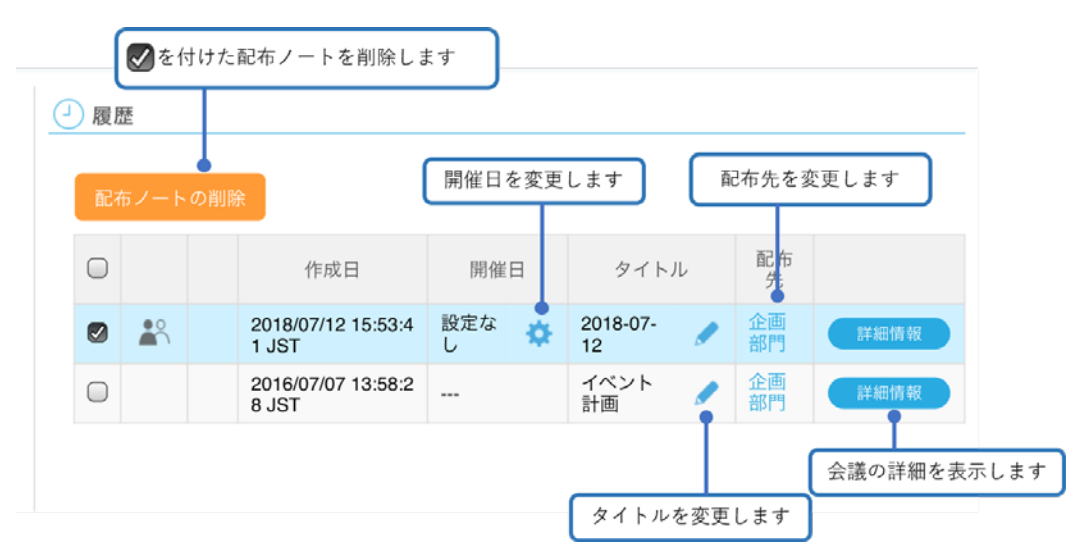

### 2.12 ユーザーへの連絡

ユーザーに次の情報を連絡します。

- クライアントアプリケーションへのログイン方法
   ログインに必要な情報やQRコードも連絡・配布します。 → 2.8.2
   暗証番号の設定が必要な場合は、その設定方法も連絡します(iOS版)。→ 2.8.3
- シェアコーディネーターへのアクセス・ログイン方法 → 2.10.1
- マニュアルの参照方法 → 6

iOS 版のクライアントアプリケーションとあわせて MetaMoJi InOutBox Manager を使用する場合は、次の情報も連絡します。

 MetaMoJi InOutBox Manager のインストール方法 ユーザーがアクセスできる場所にインストールプログラムを配置するなどします。
 ※ インストールプログラムは、管理者メニューの[ダウンロード]からダウンロードできます。

### 3 運用

### 3.1 利用状況の確認

### 3.1.1 ライセンスやストレージの使用状況の確認

ユーザーへのライセンスの割り当て数や、ストレージ容量・通信量を確認します。ストレージ 容量・通信量が上限に近づいている場合は、プランの追加購入やデータの削除を検討します。

- 1. 管理者メニューの[利用状況]を選択します。
- 2. [アプリケーション/サービスのご利用状況]画面で、表示されている内容を確認します。

| MetaMoJi                        |             | 29887    |
|---------------------------------|-------------|----------|
| <b>法</b> 林                      | 会社メタモジ 利用状況 |          |
| 「プリケーシェルサービスのご利用状況              |             |          |
| アプリケーションパリービス                   | 現在のご利用数量    | ご利用数量の上限 |
| MetaMoJi Note for Business (A)  | 14          | 50       |
| MetaMoJi Share for Business (A) | 14          | 50       |
| mazec 日本語(人)                    | 14          | 50       |
| mazec 英語 (八)                    | 8           | 10       |
| mazec フランス語(人)                  | 2           | 5        |
| ストレージ (GB)                      | 20.5        | 200      |
| シェア通信量 (GB)                     | 14.2 111    | 50       |

※オンプレミス版では[ご利用数量の上限]の[詳細]は表示されません。

- 個人ドライブ・共有ドライブ別ストレージ使用量を確認する
   [ストレージ]の[詳細]を選択します。
- 毎月のシェアノート別シェア通信量を確認する
   [シェア通信量]の[詳細]を選択します。
- 契約しているプランを確認する(クラウド版)
   [ご利用数量の上限]の[詳細]を選択します。

### 3.1.2 操作履歴の確認

ユーザーの、クライアントアプリケーションやシェアコーディネーターへの操作履歴を表示して、不審なログインや操作がないかチェックできます。

- 1. 管理者メニューの[操作ログ]を選択します。
- 2. [操作]の▼をタップし、確認したい操作に絞り込むことができます。

| 2 | 916 • 3E 3 | <ul> <li>月</li> </ul> |                                  |                                                                                                    |      | 15             | Antelo: cr-1 (lines)    |
|---|------------|-----------------------|----------------------------------|----------------------------------------------------------------------------------------------------|------|----------------|-------------------------|
|   | 名前         | ⊐- <del>1/</del> -10  | アプリケーション                         | 1941                                                                                                    | 1918 | 抽読元のアドレス       | EH                      |
| t | admin      | admin                 | 管理ツール                            | 1942                                                                                                    | -    | 210.175.242.05 | 2018/03/01 19:46:33 JST |
| 2 | 福新洋一部      | 0111                  | MetaMeJi Share for Business(IOS) | D0701                                                                                                    |      | 210.175.242.86 | 2018/03/01 19:45:16 JST |
| 3 | admin      | admin                 | 管理ツール                            | ログイン会社                                                                                                    |      | 210.175.242.86 | 2018/03/01 19:40:30 JST |
| 4 | admin      | admin                 | 管理ツール                            | F5-7788                                                                                                    |      | 210.175.242.85 | 2018/03/01 19:40:09 JST |
| 5 | 18.8.7 5   | 0111                  | MetaMaJi Share for Business(IOS) | 1/27/-h45                                                                                                    |      | 210.175.242.06 | 2018/03/01 19:37:32 JST |
|   |            |                       |                                  | シュンシューロー<br>シュアゲスト体式<br>シュアゲスト構成<br>コーゲー点的<br>コーゲー会員<br>コーゲー会員<br>コーゲー会員<br>コーゲー会員<br>ビシトイン会員コーゲー(1000-F)/ビシト<br>/(スワード反差<br>(2001-4)/セット |      |                | Copyright (C) 2014- Me  |

#### 【各操作の詳細】

- ・ ログイン・・・クライアントアプリケーション、シェアコーディネータ、管理ツールからの操作
- ・ ログアウト・・・クライアントアプリケーション、シェアコーディネータ、管理ツールからの操作
- ログイン失敗・・・
   クライアントアプリケーション、シェアコーディネータ、管理ツールからのログインに失敗した時
- ・ 共有ドライブ作成・・・クライアントアプリケーション、シェアコーディネーターからの操作
- ・ 共有ドライブ削除・・・クライアントアプリケーション、シェアコーディネーターからの操作
- ・ ユーザー追加・・・管理ツールの操作
- ・ ユーザー変更・・・管理ツールの操作
- ・ ユーザーー括登録・・・管理ツールの操作
- · ユーザー削除・・・管理ツールの操作
- ・ ビルトイン管理ユーザーの情報変更・・・管理ツールの操作
- ・ ビルトイン管理ユーザーのパスワードリセット・・・管理ツールの操作
- ・ パスワードリセット・・・クライアントアプリケーション、管理ツールの操作
- ・ カスタマイズ設定・・・管理ツールの操作
- ・ ファイルアップロード・・・管理ツールの操作
- ・ ノート配布・・・シェアコーディネーターでノート作成の操作

#### ●ユーザーのログイン履歴の確認

- 1. 管理ツールの[ユーザー管理]を選択します。
- 2. [登録されているユーザーの一覧]画面で、ログイン履歴を確認したいユーザーの行に ある 💑 を選択します。

| ŋ   | MetaMoJ     | i   |       |           |            |       |         |          | - | Ni Alan | 6     | 144  |
|-----|-------------|-----|-------|-----------|------------|-------|---------|----------|---|---------|-------|------|
|     |             |     |       | 释式会       | 社メタモジューザー間 | tre . |         |          |   |         |       |      |
| 233 | されてい るユーザーの |     |       |           |            |       |         |          |   |         |       |      |
|     | 名前          |     | ューザーロ |           | ヴループ       |       | 管理者接限 + | <b>.</b> |   |         | (Ben+ | (Ba+ |
|     | 豊田連男        | -16 | 1100  | 事業全面部、企画部 |            |       |         | ~        | ~ | ~       | 4     |      |
|     | 住在末時介       |     | 01110 | 事業全面印,企面印 |            |       |         | ~        | ~ | ~       | ~     |      |
|     | 井上太83       | 10  | 01111 | システム事業初第一 | システム課      |       |         | ~        | ~ | ~       |       |      |

ログイン履歴を確認します。

### 3.2 ユーザー情報の変更

登録したユーザーの情報は、運用中に変更できます。

<mark>注意</mark>: ユーザーID を変更すると、 ログインに必要な情報も変わります

ユーザーに新しいユーザーIDを連絡したり、QRコードを配布しなおしたりします。

※ビルトイン管理ユーザーの情報は、トップページの[ビルトイン管理ユーザーの設定]から変更します。
 → 2.3 ビルトイン管理ユーザーの設定

- 1. 管理者メニューの[ユーザー管理]を選択します。
- 2. [登録されているユーザーの一覧]画面で、変更するユーザーを選択します。

| ĩ   | •          |           |           | 株式会社メタモジューザー管  | Ψ.         |    | 2  | Né /Cam | 0     | 143  |
|-----|------------|-----------|-----------|----------------|------------|----|----|---------|-------|------|
| 913 | されているユーザーの | <u>15</u> |           |                |            |    |    |         |       |      |
|     | 点脑         |           | 7-16-10 A | <i>й</i> н1    | . @#8488 . | ₪. | R. | (Base   | Beach | (Bee |
|     | 豊田達男       | -10       | 01109     | 事業企画部企画部       |            | *  | ~  | ~       | *     |      |
| -   | 12         | -0        | 01110     | **THO-THO      |            |    |    |         |       | _    |
|     | 井上太郎       | 70        | 01111     | システム事業部第一システム課 |            | ~  | ~  | ~       |       |      |
|     | 松田堂        | 10        | 01112     | システム事業部期一システム課 |            | ~  | ~  | ~       |       |      |
|     | 大野敬        | 70        | 01113     | システム事業部第一システム課 |            | ~  | ~  | ~       |       |      |
| 11  | VIII DANK. | 43        | 01114     | システル東東鉄路ーバステル理 |            | ~  | ~  | ~       |       |      |

3. [ユーザー情報の変更]画面でユーザーの情報を変更し、[変更]を選択します。

| ユーザー情報の変更                     | ×             |
|-------------------------------|---------------|
| 名前(表示名)                       | 幸田貴文          |
| ユーザーID (社員番号など)               | 0169          |
| グループ(部署などをカンマ区切りで指定)          |               |
| パスワード                         | ■ パスワードをリセット  |
| デバイス                          | 詳細            |
| 管理者権限                         | □ 管理者にする      |
| 🚺 MetaMoJi Note for Business  | ■利用する (残り 20) |
| 😂 MetaMoJi Share for Business | ☑利用する (残り 19) |
| ┣ mazec 日本語                   | ☑利用する (残り 21) |
|                               |               |
|                               | 変更 キャンセル      |

### 3.3 ユーザーの削除

補足: 削除するユーザーのデータを引き継ぐ

削除するユーザーがオーナーの共有ドライブや音声ファイルは、ほかのユーザーに引き継 ぐことができますが、共有ドライブにないノートやシェアノートは削除されます。 引き継ぐデータは、ユーザーを削除する前に、共有ドライブに移動するか、ほかのユーザ ーに配布します。

- 1. 管理者メニューの[ユーザー管理]を選択します。
- 2. [登録されているユーザーの一覧]画面で、削除するユーザーをオンにします。

|    |            |     |        | 株式会社メタモジューザー管理 |        |            |   |        |       |  |
|----|------------|-----|--------|----------------|--------|------------|---|--------|-------|--|
| 11 | されているユーザーの | 一覧  |        |                |        |            |   |        |       |  |
|    | 名前         |     | ューザーロ・ | グループ ・         | 管理者権限。 | <b>S</b> • |   | (B)# * | (Brat |  |
| 0  | 景田達男       | -6  | 01109  | 事業企画部企画部       |        | ~          | ~ | ~      | ~     |  |
| 0  | 佐々木仲介      | 20  | 01110  | 事業企画部、企画部      |        | ~          | ~ | ~      | 4     |  |
|    | 井上太郎       | 70  | 01111  | システム事業部業一システム課 |        | ~          | ~ | ~      |       |  |
|    | 松田室        | 10  | 01112  | システム事業部第一システム課 |        | *          | ~ | ~      |       |  |
|    | 大野嶽        | 70  | 01113  | システム事業部第一システム課 |        | ~          | ~ | ~      |       |  |
|    | 戸田健吾       | -0  | 01114  | システム事業部第一システム課 |        | *          | * | *      |       |  |
|    | 桂恵子        |     | 01228  | システム事業部業ニシステム課 |        | ~          | ~ | ~      | ~     |  |
| 0  | <b>除活</b>  | -0  | 01230  | システム事業部第二システム課 |        | ~          | ~ | ~      | × .   |  |
| 2  | 田亜由美       |     | 01239  | システム事業部第二システム課 |        | ~          | ~ | ~      | ~     |  |
| •  | UTERNE:    | -6  | 01240  | システム事業部第二システム課 |        | ~          | ~ | ~      | ~     |  |
|    | 安實護一       | 10  | 01311  | システム開発部        |        | ~          | ~ | ~      |       |  |
|    | 吉川津治       | -0  | 01312  | システム開発部        |        | ~          | ~ | ~      |       |  |
|    | 安藤貴弘       | -70 | 01313  | システム開発却        |        | ~          | ~ | ~      |       |  |
|    | 西島京子       | 10  | 01314  | システム開発却        |        | ~          | ~ | ~      |       |  |

- 3. [選択ユーザーを削除]を選択します。
- 4. [削除されるユーザーの一覧]画面が表示されるので、[削除]を選択します。

| Ē    |            |    |          | 構式会社メタモジューザー管理 |        |   |   |   |     | 0.41 |
|------|------------|----|----------|----------------|--------|---|---|---|-----|------|
| HI S | されるユーザーの一覧 | 1  |          |                |        |   |   |   |     |      |
|      | 名的         |    | ユーザーID + | グループ・          | 管理若榆限。 | • |   | 1 | En. | (B)R |
|      | 武田亜由美      | 70 | 01239    | システム事業部第二システム課 |        | * | * | * | *   |      |
| 2    |            |    |          |                |        |   |   |   |     |      |

5. 削除するユーザーのデータの取り扱いを選択します。

| ユーザーリソースの扱い              |                                 |
|--------------------------|---------------------------------|
| 削除するユーザーが所有している共有ドライブ    | やシェアノート、音声ファイルの取り扱い方法を選択してください。 |
| □ 削除する<br>●オーナーを変更する     |                                 |
| 新し オーナーのユーザーID           | リストから選択                         |
| 競人いオーナーのユーザーIDを指定してください。 |                                 |

● データを引き継ぐ場合

[オーナーを変更する]を選択して、引き継ぎ先のユーザーのユーザーIDを設定します。この場合、共有ドライブとシェアノート・音声ファイルのオーナーがほかのユ ーザーに変更されます。共有ドライブにないノートやシェアノートは削除されます。

● データを削除する場合

[削除する]を選択します。

この場合、ユーザーがオーナーの共有ドライブや、シェアノート・音声ファイルなどのデータが削除されます。MetaMoJi クラウドまたは MetaMoJi サーバーに保管されたデータもすべて削除されます。

6. [OK]を選択します。

## 4 カスタマイズ設定

ユーザーが使用できるクライアントアプリケーションの機能はカスタマイズできます。 カスタマイズ内容は、すべてのクライアントアプリケーションに一律に反映されます。

→ 2.8 クライアントアプリケーションの準備

ここでは、アクセスするデバイスの管理・アクセスする IP アドレスの管理・ノートの自動削除 について説明します。

### 4.1 アクセスするデバイスの管理

不正利用防止のため、各アカウントで利用できるデバイスを制限することができます。

### 法人全体で設定する場合

- 1. 管理者ツールの[カスタマイズ設定]を選択します。
- 2. [アクセスするデバイスの管理]の[制限する]をオンにし、登録期限を設定します。

|               | 105 | Window | Android |                                                                                                    |
|---------------|-----|--------|---------|----------------------------------------------------------------------------------------------------|
| サスペンド復帰時の動作   | 0   | -      | -       | のパスコードロック *何もしない<br>ロックまでの時間 3・9 9                                                                                                    |
| メール送信         | 0   | -      | -       | ◎利用しない ●利用する                                                                                                    |
| WebDAV連携      | 0   | 0      | 0       | ◎利用しない ●利用する                                                                                                    |
| クラウドサービス連携    | 0   |        | -       | ◎利用しない ●利用する                                                                                                    |
| iTunes連携      | 0   |        | -       | ◎利用しない ●利用する                                                                                                    |
| InOutBox      | 0   | -      | -       | ◎利用しない ●利用する                                                                                                    |
| アプリケーションに送る   | 0   | 0      | 0       | Contraction of the second second seco |
| プリンター印刷       | 0   | 0      | 0       | ( ↑ 7 <u>H</u> - 2017- ) ▲                                                                                                    |
| ファイル保存        | -   | 0      | 0       |                                                                                                    |
| webページ        | 0   | 0      | 0       | 2 3 4 5 6 7 8 0020                                                                                                    |
| 撮影した写真のアルバム保存 | 0   |        | 0       | 9 10 11 12 13 14 15 00.30                                                                                                    |
|               | 0   | 0      | 0       | 16 17 18 19 20 21 22 00.40                                                                                                    |
| アクセスするデバイスの管理 | 0   | 0      | 0       | 23 24 25 26 27 28 29 00:50                                                                                                    |

3. [保存]を選択します。

保存しました。と表示されます。

※ユーザーは、登録期限までに端末にログインする必要があります。

### ユーザー別に設定する場合

- 1. 管理ツールの[ユーザー管理]を選択します。
- 2. [登録されているユーザーの一覧]画面で、ユーザーを選択します。

3. [詳細]を選択します。

|   | ユーザー情報の変更                     | ×                    |
|---|-------------------------------|----------------------|
|   | 名前(表示名)                       | 幸田貴文                 |
|   | ユーザーID (社員番号など)               | 0169                 |
|   | グループ(部署などをカンマ区切りで指定)          |                      |
| _ | パスワード                         | <u>■ パスワード</u> をリセット |
|   | デバイス                          | 詳細                   |
|   | 管理者権限                         | □ 管理者にする             |
|   | 🞦 MetaMoJi Note for Business  | 図利用する (残り 20)        |
|   | 😂 MetaMoJi Share for Business | ☑利用する (残り 19)        |
|   | ┣ mazec 日本語                   | ☑利用する (残り 21)        |
|   |                               | 変更 キャンセル             |

 [アクセスするデバイスの管理]で[法人の設定に従う][制限する][制限しない]とユーザ 一毎に個別設定ができます。

| デバイスの詳細         |                 |         |               |      |        | i k |
|-----------------|-----------------|---------|---------------|------|--------|-----|
| ▶ アクセスするデバイスの管理 | 制限する<br>法人の設定に従 | •       |               |      |        |     |
| アプリケーション        | 制限する<br>制限しない   | =15723  | 8             | 登録日時 | IPアドレス |     |
| GEMBA Note      | 木豆緑(豆緑          | 期限:2017 | /02/16 00:00) |      |        | ×   |
|                 | + 新しいデバイ        | スの追加    | ・安静期限の変更      |      |        |     |
|                 |                 |         |               |      | ОК т   | ンセル |

### 【登録期限を変更する場合】

[登録期限の変更]で設定日時を変更します。

#### 【別の端末を登録する場合】

[+新しいデバイスの追加]を選択します。

未登録枠が1つ追加になります。

| アクセスするデバイスの管理 | 制限する   | •               |        |        |   |
|---------------|--------|-----------------|--------|--------|---|
| アプリケーション      | 05     | デバイス名           | 登録日時   | IPアドレス |   |
| GEMBA Note    | 未登録(登  | 绿明限:2017/02/16( | 0:00)  |        | × |
|               | 未登録 (登 | 绿期限:2017/02/16( | 00:00) |        | × |
|               | +新いデ   | (イスの追加 / 登録期間   | の変更    |        |   |

※アプリケーションごとに10個まで登録可能です。

### 4.2 アクセスする IP アドレスの管理

セキュリティ確保のため、アクセスするデバイスを IP アドレスで制限することができます。 制限する IP アドレスを設定すると、MetaMoJi クラウドへのアクセスを自社のネットワークだ けに許可し、社外からのアクセスを遮断できます。

アプリケーション、管理ツール、MetaMoJi アシスタント・コーディネーターにログインする IP アドレスで制限することができます。

|                         | IOS | Windows |                                                                                                    |
|-------------------------|-----|---------|----------------------------------------------------------------------------------------------------|
| アプリケーション                | 0   | 0       | <ul> <li>         ・制限する         ・制限しない  許可するIPアドレス</li></ul>                                                    |
| 管理ツール                   | -   | -       | <ul> <li>         ・割限しない         許可するIPアドレス          </li> <li>         は既指定する場合は「、」でつなげます。         </li> </ul> |
| MetaMoJiアシスタント・コーディネーター | 0   | 0       | <ul> <li>         ・         ・         ・</li></ul>                                                               |

#### 注意: IP アドレスが変更されログインできなくなった場合

MetaMoJi 法人サポートにお問い合わせください。

- 1. 管理者ツールの[カスタマイズ設定]を選択します。
- IP アドレスの[アプリケーション]、[管理ツール]、[MetaMoJi アシスタント・コーディネ ーター]の[制限する]をオンにします。
- 3. 許可する IP アドレスを設定します。
- 4. 画面右上の[保存]を選択します。

#### 保存しました。と表示されます。

※IP アドレスを複数設定する場合は、, でつなげます。 ※/24 など IP アドレスの記述方法に対応しています。

## 5 こんなときは

### 5.1 ビルトイン管理ユーザーのユーザーID・パスワードを忘れた (オンプレミス版)

管理ツールにログインするための管理者パスワードを忘れたときは、このコマンドラインツー ルを使って再設定することができます。

#### Linux の場合

1. ツールのディレクトリへ移動します。

# cd /opt/ebs/tools

2. sudo でシェルを実行します。

パスワードを聞かれる場合は、ログインユーザー(metamoji)のパスワードを入力します。

# sudo sh ResetAdminPassword.sh [法人 ID]

Windows の場合

- 1. 管理者権限でコマンドプロンプトを起動します。
- 2. 対象とする法人の法人ID を引数に指定して、バッチファイルを実行します。

ResetAdminPassword.bat [法人 ID]

### 5.2 ユーザー自身がパスワードを変更するには

パスワードの変更には、クライアントアプリケーション (MetaMoJi Share for Business・ MetaMoJi Note for Business) を使用します。

注意: QR コード一覧(旧タイプ)でのパスワード付き QR コードを使用してログインして いる場合、パスワードを変更すると配布済みの QR コードを使用できなくなります。

※QRコード一覧でログインキーを含むQRコードを使用してログインしている場合、 パスワードを変更しても、QRコードは使用できます。

→ 2.7.1 ログイン用 QR コードの準備

- 1. クライアントアプリケーションを開きます。
- 2. ノートー覧画面の 🥰 > 「アカウント情報」をタップします。
- 3. 「パスワードの変更」をタップします。

| キャンセル      | アカウント情報 | 完了          |
|------------|---------|-------------|
| 法人ID       | 株式会社メタモ | ジ(BJ191527) |
| ユーザーID     |         | 01109       |
| 名前         |         | 豊田達男        |
| パスワードの変更   |         | >           |
| 暗証番号の変更    |         | >           |
| 強制的にログアウトす | 3       |             |

4. 現在のパスワードと新しいパスワードを入力し、「パスワードの変更」をタップします。

| 戻る       | バスワードの変更          |     |
|----------|-------------------|-----|
| 現在のバスワード |                   |     |
| •••••    |                   | 0   |
| 新しいパスワード | (8文字以上、64文字以下で入力) |     |
| •••••    |                   | ٥   |
| 新しいパスワード | の確認               |     |
| •••••    |                   | 0   |
|          |                   |     |
|          | バスワード             | の変更 |

### 5.3 ユーザーがパスワードを忘れた

管理者がパスワードをリセットして、仮パスワードを発行します。

1. 管理ツールで、[ユーザー情報の変更]画面を表示します。

→ 3.2 ユーザー情報の変更-手順 1~2

- 2. [パスワードをリセット]をオンにします。
- 3. 仮パスワードを入力します。

| 名前 (表示名)                      | 幸田貴文             |
|-------------------------------|------------------|
| ユーザーID (社員番号など)               | 0169             |
| グループ(部署などをカンマ区切りで指定)          |                  |
|                               | ☞ パスワードをリセット     |
| パスワード                         | 仮パスワードを指定してください。 |
|                               | 12345678         |
| デバイス                          | 詳細               |
| 管理者権限                         | ■ 管理者にする         |
| 😗 MetaMoJi Note for Business  | 図利用する (残り 20)    |
| 🗟 MetaMoJi Share for Business | 図利用する (残り19)     |
| 🖥 mazec 日本語                   | 図利用する (残り 22)    |

- 4. [変更]を選択します。
- 5. 手順3.で入力した仮パスワードをユーザーに連絡します。

### 5.4 ユーザーが暗証番号を変更するには(iOS版)

- 暗証番号を変更するクライアントアプリケーション(MetaMoJi Share for Business または MetaMoJi Note for Business)を開きます。
- 2. ノートー覧画面の S > 「アカウント情報」をタップします。
- 3. 「暗証番号の変更」をタップします。

| Fヤンセル      | アカウント情報 | 完了          |
|------------|---------|-------------|
| 法人ID       | 株式会社メタモ | ジ(BJ191527) |
| ユーザーID     |         | 01109       |
| 名前         |         | 豊田達男        |
| バスワードの変更   |         | >           |
| 暗証番号の変更    |         | >           |
| 強制的にログアウトす | 3       |             |

4. 現在の暗証番号を入力したあと、新しい暗証番号を入力します。

| ャンセル | 暗証番号の変更         |    |
|------|-----------------|----|
| 現    | 在の暗証番号を入力してください | ۱. |
|      | ****            |    |

### 5.5 ユーザーが暗証番号を忘れた(iOS版)

暗証番号を10回間違えて入力すると、クライアントアプリケーションからログアウトします。 再度ログインすると、暗証番号を設定しなおすことができます。

### 5.6 クライアントアプリケーションからログアウトできない

MetaMoJi クラウドまたは MetaMoJi サーバーに接続できないときは、同期していないデータ や設定の変更内容が破棄されるのを防ぐため、ノートー覧画面の S > 「ログアウト」をタ ップしてもログアウトできません。この場合、強制的にログアウトするには、次の操作をします。 ※強制的にログアウトすると、同期していないデータや設定の変更内容は破棄されます。

- 1. ノートー覧画面の <u>S</u> > 「アカウント情報」をタップします。
- 2. 「強制的にログアウトする」をタップします。

| Fヤンセル     | アカウント情報 | 完了           |
|-----------|---------|--------------|
| 法人ID      | 株式会社メタモ | Eジ(BJ191527) |
| ユーザーID    |         | 01109        |
| 名前        |         | 豊田達男         |
| パスワードの変更  |         | >            |
| 暗証番号の変更   |         | >            |
| 強制的にログアウト | する      |              |

3. 強制的にログアウトするか確認するメッセージが表示されるので「はい」をタップします。

### 5.7 IP アドレスが制限されログインできなくなった場合 (オンプレミス版)

管理ツールから、サービスを利用できる IP アドレスを制限することができますが、設定を間 違えて管理ツールに入れなくなってしまった場合、このコマンドラインツールを使って解除す ることができます。

#### Linux の場合

1. ツールのディレクトリへ移動します。

# cd /opt/ebs/tools

2. sudo でシェルを実行します。

パスワードを聞かれる場合は、ログインユーザー(metamoji)のパスワードを入力します。

# sudo sh ResetIPRestriction.sh [法人 ID]

Windows の場合

- 4. 管理者権限でコマンドプロンプトを起動します。
- 5. 対象とする法人の法人ID を引数に指定して、バッチファイルを実行します。

ResetIPRestriction.bat [法人 ID]

## 6 クライアントアプリケーションの使い方

MetaMoJi Share for Business で会議をする方法や、MetaMoJi Note for Business でノートを 作成する方法については、各クライアントアプリケーションの  $\equiv > 「マニュアル」$ をタップ してマニュアルをご覧ください。

### 7 技術情報

### 7.1 プロキシサーバーを経由して利用する場合(クラウド版)

次のプロキシサーバーを経由した環境で動作確認を行っています。

プロキシサーバーを経由して、下記の URL にアクセスできるようにしてください。

```
Squid 3.1.10
https://mps.metamoji.com/*
https://mps101.metamoji.com/*
http://cdn.metamoji.com/*
http://product.metamoji.com/*
```

MetaMoJi Share for Business 使用時は下記の URL にもアクセスできる必要があります。

```
https://mps101a-ssl.metamoji.com/
https://mps101b-ssl.metamoji.com/
https://mps101c-ssl.metamoji.com/
https://mps101d-ssl.metamoji.com/
```

※末尾の「\*」は任意のパスを示します。

- ※ MetaMoJi Share for Business を使用する場合は、https 通信を模した独自プロトコルでのアクセ スを含みます。
- ※ クライアントアプリケーションで Microsoft Office 製品のデータを読み込むときは、Google Drive™の機能を利用します。Google Drive の機能を利用するためのプロキシ環境の設定については、Google の情報をご覧ください。

クライアントアプリケーションでは、OSの次の場所で設定しているプロキシサーバーの情報 が利用されます。

#### iOS の場合

「設定」>「Wi-Fi」のネットワーク設定の「HTTP プロキシ」>「手動」または「自動」 ※「認証」がオンの場合には対応していません。

Windows の場合

[設定] > [ネットワークとインターネット] > [プロキシ]

※ Windows 8.1 では、[PC 設定] > [ネットワーク] > [プロキシ]です。

#### Android の場合

[設定] > [Wi-Fi] > [詳細設定項目]<sup>\*1</sup> > [プロキシ]

\*1 Android 4.x では [詳細オプションを表示] です。

### 7.2 MDM によるログイン情報の配布 (iOS 版)

Managed App Configuration または Apple Configurator を利用して、クライアントアプリケーションのログイン情報の初期値を、クライアントアプリケーションがインストールされたデバイス に配布することができます。

#### 指定できるキー

すべて任意です。指定されているキーの値がログイン画面に反映されます。

| キー  | データ型 | 説明                                                                                                    |
|-----|------|----------------------------------------------------------------------------------------------------|
| cid | 文字列  | <クラウド版><br>法人IDを指定します。<br><オンプレミス版><br>法人IDとサーバーURLを次の形式で指定します。<br><u>http://server.com/?cid=MP123456</u><br>※ 下線部は、お客様のMetaMoJiサーバーのサーバーURLと<br>法人IDに変更してください。 |
| uid | 文字列  | ユーザーIDを指定します。                                                                                                    |
| pwd | 文字列  | パスワードを指定します。<br>※ 暗号化されません。                                                                                                    |

#### Apple Configurator 用配布書類

Apple Configurator 用配布書類は、管理者メニューの[ダウンロード]からダウンロードできます。cidキーが記述されているので、適宜変更して使用します。

| ファイル名 | com.metamoji.configuration.json |
|-------|---------------------------------|
| 形式    | JSON                            |
| 文字コード | UTF-8                           |

### 7.3 ほかのアプリケーションとの連携 (iOS 版・Android 版)

下記情報の入手については、販売元へお問い合わせください。

iOS 版

カスタム URL スキームを使用して、iOS 上のほかのアプリケーションと連携できます。

MetaMoJi Share/Note for Business Ver.3 カスタム URL スキーム仕様情報

(snbv3\_custom\_url\_scheme\_ja.pdf) をご覧ください。

#### Android 版

インテントを使用して、Android上のほかのアプリケーションと連携できます。

#### MetaMoJi Share/Note for Business Ver.3 Android 版技術仕様情報

(snbv3\_android\_communication\_ja.pdf) をご覧ください。